# Appendix D

# Design Aids

## TABLE OF CONTENTS

| APPENDIX D. |                                                            |                                                                                                    | 3                                                                                              |
|-------------|------------------------------------------------------------|----------------------------------------------------------------------------------------------------|------------------------------------------------------------------------------------------------|
| D.1         | Design                                                     | Aids                                                                                                    | <b> 3</b>                                                                                      |
|             | D.1.1                                                      | Introduction                                                                                                    | 3                                                                                              |
| D.2         | <b>Clip Bo</b>                                             | und Procedure                                                                                                    | <b>4</b>                                                                                       |
|             | D.2.1                                                      | Steps for using Clip Bound                                                                                                    | 4                                                                                              |
| D.3         | <b>Stipplir</b><br>D.3.1<br>D.3.2                          | ng and Cross-HatchingSteps for PatterningPattern Angle, Scale, Spacing, Row and Column SpacingD.3.2.1Imperial PatterningD.3.2.2Metric PatterningD.3.2.3Example of settings for Pavement StipplingD.3.2.4Example of settings for Pavement Hatching                                                                                                    | 5<br>8<br>8<br>11<br>14<br>15                                                                  |
| D.4         | <b>Standa</b><br>D.4.1<br>D.4.2                            | <ul> <li>rd Levels (Metric &amp; Imperial Projects).</li> <li>Layering Scheme Policy</li> <li>Levels and Content.</li> <li>D.4.2.1 Standard Levels for Design Projects with Surveys Completed after July 1, 1995.</li> <li>D.4.2.2 Standard Levels for Design Projects with Surveys Completed before July 1, 1995.</li> <li>D.4.2.3 Standard Levels for Hydraulics Projects with Surveys Completed after July 1, 1995.</li> <li>D.4.2.4 Standard Levels for Erosion &amp; Sediment Control Design Completed after January 1, 2000</li> <li>Profile Sheet Level Structure</li> </ul> | <ul> <li>16</li> <li>16</li> <li>16</li> <li>19</li> <li>21</li> <li>23</li> <li>26</li> </ul> |
| D.5         | <b>Standa</b><br>D.5.1<br>D.5.2<br>D.5.3<br>D.5.4<br>D.5.5 | rd Text Sizes (Metric & Imperial Projects)<br>Imperial Text<br>Metric Text<br>Profile Sheet Text Sizes<br>Using the Place Note Command<br>Dimension Styles                                                                                                    | 27<br>28<br>28<br>30<br>33                                                                     |
| D.6         | <b>Standa</b>                                              | rd Line Weights (Metric & Imperial Projects)                                                                                                    | <b>36</b>                                                                                      |
|             | D.6.1                                                      | Profile Sheet Line Weights and Thicknesses                                                                                                    | 36                                                                                             |
|             | D.6.2                                                      | Line Weights and Thicknesses                                                                                                    | 36                                                                                             |
| D.7         | <b>Standa</b>                                              | rd Line Styles (Metric & Imperial Projects)                                                                                                    | <b>38</b>                                                                                      |
|             | D.7.1                                                      | Default Line Styles                                                                                                    | 38                                                                                             |
|             | D.7.2                                                      | Standard Custom Line Styles for Proposed Plans                                                                                                    | 39                                                                                             |
| D.8         | <b>Standa</b>                                              | <b>rd Cell Libraries</b>                                                                                                    | <b>42</b>                                                                                      |
|             | D.8.1                                                      | Design Symbols Cell Libraries                                                                                                    | 42                                                                                             |
|             | D.8.2                                                      | Drainage Cell Library                                                                                                    | 47                                                                                             |

| D.9  | Creating Cross Section Plot File for Electronic Submission |    |
|------|------------------------------------------------------------|----|
|      | D.9.1 GEOPAK Cross Sections                                |    |
| D.10 | VDOT Standard Data                                         |    |
|      | D.10.1 MicroStation Seed Files                             |    |
|      | D.10.2 MicroStation Cell Libraries                         |    |
|      | D.10.3 MicroStation Pen Tables                             |    |
|      | D.10.4 MicroStation Font Libraries                         | 61 |
|      | D.10.5 Workspace Files                                     | 61 |
|      | D.10.6 GEOPAK Configuration Files                          | 61 |
|      | D.10.7 VDOT Insertable Sheets - (as requested)             | 63 |
| D.11 | Generating and Submitting PDF Files *                      |    |
|      | D.11.1 Database Fields                                     |    |
|      | D.11.1.1 General Information                               |    |
|      | D.11.1.2 Keywords                                          |    |
|      | D.11.1.3 Format Keyword                                    |    |
|      | D.11.2 Generate PDF File                                   |    |
|      |                                                            |    |

## Appendix D

### D.1 Design Aids

#### D.1.1 Introduction

Appendix D consists of standards for design drafting and instructions for various programs used in the design process. **Bold** type denotes user key-ins and *italics* denote menu item selections.

## D.2 Clip Bound Procedure

#### D.2.1 Steps for using Clip Bound

- Call up appropriate plan sheet file that you plan to work in.
- Attach all necessary reference files, giving them logical names as you attach each to allow for easier manipulation at later dates. Please see <u>Falcon</u> <u>Instructions</u> for proper method of referencing design files.
- Set active level to 51.

#### LV=51

(The purpose of working in level 51 is to ensure that if the reference file is detached, deleted, or lost in some manner, the area needed will be retained in the design file for re-clipping.)

- Place a *SmartLine* around the area to be clip bound.
- It will be necessary to move and/or copy text that your shape cuts through. To do this open the survey and/or alignment file which has the text to be moved and reference the sheet file into it. After referencing the sheet file (which shows the boundary of the clip) *move* or *copy* text as necessary. After completing this procedure for all files, make the sheet file active again with all others as reference files to verify that all text has been moved or copied as necessary.
- Place a *Fence Shape* outlining the *SmartLine* or *Shape* placed on Level 51.
   *Snap* to each point to ensure an exact copy of the area delineated by the line string.
- Make sure Reference File Locate and Snap options are set on (See Reference File Manipulations Section of Command Menu). Select *Clip Bound* from the menu and identify reference file(s) to be clipped (key-in ALL). If only one reference file is to be clipped, then place a *data point* on an element of the individual reference file.
- Turn off level 51 (Set another level active first.)
- OF=51
- Plot sheet from the same view that was clip-bound. Turn on display of all clip bound files; turn off display of all other files.
- To see the complete reference file, call up reference file with a different logical name. Turn off display of clip-bound files.

EXAMPLE: Display can be turned on or off by using the logical name only. **OF=SUR1, ALI1, DR** 

## D.3 Stippling and Cross-Hatching

#### D.3.1 Steps for Patterning

Since the method of drafting plans has shifted from manual methods to CADD, we have tried to eliminate stippling and cross-hatching as much as possible. However, it is still a requirement that proposed pavement areas be defined by stippling, and that existing pavement areas to be demolished should be defined by hatching. Areas of existing pavement which are to be milled (resurfaced) should be defined by hatching with a dot-dashed line style. Some designers prefer to use concrete stippling to delineate proposed concrete sidewalks or entrances, and others use cross hatching to delineate areas for other purposes.

When placing stippling and hatching on the plans, you must use the method described below.

Hatching, Cross-hatching, Stippling for Resurfacing, Concrete, demolition and pavement milling will be placed in a reference file by the roadway plans designer. The filename for this reference file will be Division +UPC#pat.dgn and patterning should be placed on levels listed below.

Erosion control stippling areas will be placed by the hydraulic designer, and should be coordinated with the roadway designer for inclusion into the pattern reference file.

The **levels** that should be used in this reference file when placing hatching and stippling patterns are:

| Level   | Use              | Level   | Use                   | Level   | Use                          |
|---------|------------------|---------|-----------------------|---------|------------------------------|
| Level 1 | for<br>hatching  | Level 2 | for cross<br>hatching | Level 3 | for resurfacing<br>(milling) |
| Level 4 | for<br>stippling | Level 5 | for concrete          | Level 6 | for erosion control          |

The **steps** are as follows:

- Set proper level.
- Place shape to be patterned. (It is recommended that shapes are placed thus: level 51 (for hatching), 52 (for cross hatching), 53 (for dot-dash hatching), 54 (for pavement stippling), 55 (for concrete items stippling), and 56 (for EC stone) be used when placing these shapes).
- Set line weight to 1

- Set line style to 0 (LC=0). For resurfacing line style will be 4 (LC=4).
- Once the patterning process is completed, and the pattern reference file is attached to the plan sheets, levels 51-56 should be turned off on the pattern reference file attached to the plan sheets.
- See data below for other attributes. Cell for stippling is in dsymgeo.cel or *mdsymgeo.cel*

Select *Tools*, then *Main*, then *Patterning* from the MicroStation Menu Bar.

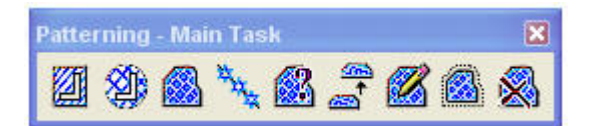

Select **Pattern**, then **Scale**, then enter **Row**, **Column Spacing** and **Angle** if necessary.

| 🖇 Pattern Area               |            |   |  |  |
|------------------------------|------------|---|--|--|
| 🚯 🖓 🛅 [                      | 🖻 🗖 🖊      |   |  |  |
| Pattern <u>D</u> efinition:  | From Cell  | ~ |  |  |
| <u>P</u> attern:             | CONC       | Q |  |  |
| S <u>c</u> ale:              | 1.00000    |   |  |  |
| <u>R</u> ow Spacing:         | 0.0000     |   |  |  |
| Column Spacing:              | 0.0000     |   |  |  |
| <u>A</u> ngle:               | 00*00'00'' | - |  |  |
| <u>T</u> olerance:           | 0.0000     |   |  |  |
| Ass <u>o</u> ciative Pattern |            |   |  |  |
| Associative Region Boundary  |            |   |  |  |
| Snappable Pattern            |            |   |  |  |
| 🔄 Tr <u>u</u> e Scale        |            |   |  |  |
|                              |            | • |  |  |

**NOTE:** As the demolition of pavement hatching areas and the pavement stippling areas can be used for quantifying plan pay item quantities, it is important that these shapes be accurately depicted.

| Steps for Patterning                                                                                                    | Steps for Patterning                                                                                                    |
|----------------------------------------------------------------------------------------------------|----------------------------------------------------------------------------------------------------|
| For <b>Hatching</b> select hatch area.<br>Set spacing<br>Set pattern angle                                                                       | For <b>Cross-hatching</b> select xhatching<br>Set spacing<br>Set pattern angle                                                                                                    |
| For <b>Resurfacing</b> set line style to LC=4 (dot-<br>dash)<br>Set spacing<br>Set pattern angle                                                 | For <b>Stippling</b> select pattern area<br>Select cell - stip<br>Set pattern scale<br>Set row spacing<br>Set column spacing<br>Set pattern angle<br>(Associative patterning must be used.) |
| For <b>Concrete</b> select pattern area<br>Select cell - conc<br>Set pattern scale<br>Set row spacing<br>Set column spacing<br>Set pattern angle | For <b>Erosion Control</b> select pattern area<br>Select cell rocky<br>Set pattern scale<br>Set pattern angle at 90<br>Set spacing to 0                                                     |

#### Associative patterning must be used for stippling.

The STIP, CONC, and ROCKY cells needed for patterning can be found in the dsymgeo.cel, mdsymgeo.cel and drainage Cell Libraries.

#### D.3.2 Pattern Angle, Scale, Spacing, Row and Column Spacing

#### D.3.2.1 Imperial Patterning

| Pattern        | Angle             | Scale     | Spacing                             |
|----------------|-------------------|-----------|-------------------------------------|
| (HATCHED)      | PA = 135°         | PS = 1.0  | SPACING = 6.8                       |
| (HATCHED)      | PA = 45°          | PS = 1.0  | SPACING = 6.8                       |
| (HATCHED)      | $PA = 90^{\circ}$ | PS = 1.0  | SPACING = 6.8                       |
| (XHATCH)       | PA = 135°, 45°    | PS = 1.0  | SPACING = 6.25, 6.25                |
| (STIPPLE)      | $PA = 45^{\circ}$ | PS = 4.0  | RS = 2.5, CS = 2.5                  |
| (CONC)         | PA = 0°           | PS = .25  | $\mathbf{RS} = 0,  \mathbf{CS} = 0$ |
| (RESURFACE135) | PA = 135°         | PS = 1.0  | SPACING = 3.75 LC = 4               |
| (RESURFACE45)  | $PA = 45^{\circ}$ | PS = 1.0  | SPACING = 3.75 LC = 4               |
| (ECS ROCKY209) | PA = 90°          | PS = .75  | SPACING = 0                         |
| (ECS ROCKY210) | PA = 90°          | PS = .625 | SPACING = 0                         |
| (ECS ROCKY211) | PA = 90°          | PS = .5   | SPACING = 0                         |
| (ECS ROCKY212) | $PA = 90^{\circ}$ | PS =.25   | SPACING = 0                         |

| Pattern        | Angle             | Scale     | Spacing                            |
|----------------|-------------------|-----------|------------------------------------|
| (HATCHED)      | PA = 135°         | PS = 1.0  | SPACING = 13.6118                  |
| (HATCHED)      | PA = 45°          | PS = 1.0  | SPACING = 13.6118                  |
| (HATCHED)      | PA = 90°          | PS = 1.0  | SPACING = 13.6118                  |
| (XHATCH)       | PA = 135°, 45°    | PS = 1.0  | SPACING = 12.5, 12.5               |
| (STIPPLE)      | PA = 45°          | PS = 8.0  | RS = 5, CS = 5                     |
| (CONC)         | $PA = 0^{\circ}$  | PS = .5   | $\mathbf{RS} = 0, \mathbf{CS} = 0$ |
| (RESURFACE135) | PA = 135°         | PS = 1.0  | SPACING = 7.5 LC = 4               |
| (RESURFACE45)  | PA = 45°          | PS = 1.0  | SPACING = 7.5 LC = 4               |
| (ECS ROCKY209) | PA = 90°          | PS = 1.5  | SPACING = 0                        |
| (ECS ROCKY210) | PA = 90°          | PS = 1.25 | SPACING = 0                        |
| (ECS ROCKY211) | PA = 90°          | PS = 1.0  | SPACING = 0                        |
| (ECS ROCKY212) | $PA = 90^{\circ}$ | PS =.5    | SPACING = 0                        |

| Pattern        | Angle             | Scale     | Spacing                            |
|----------------|-------------------|-----------|------------------------------------|
| (HATCHED)      | PA = 135°         | PS = 1.0  | SPACING = 27.22                    |
| (HATCHED)      | PA = 45°          | PS = 1.0  | SPACING = 27.22                    |
| (HATCHED)      | PA = 90°          | PS = 1.0  | SPACING = 27.22                    |
| (XHATCH)       | PA = 135°, 45°    | PS = 1.0  | SPACING = 25, 25                   |
| (STIPPLE)      | $PA = 45^{\circ}$ | PS = 16.0 | RS = 10, CS = 10                   |
| (CONC)         | $PA = 0^{\circ}$  | PS = 1.0  | $\mathbf{RS} = 0, \mathbf{CS} = 0$ |
| (RESURFACE135) | PA = 135°         | PS = 1.0  | SPACING = 15 LC = 4                |
| (RESURFACE45)  | PA = 45°          | PS = 1.0  | SPACING = 15 LC = 4                |
| (ECS ROCKY209) | PA = 90°          | PS = 3.0  | SPACING = 0                        |
| (ECS ROCKY210) | PA = 90°          | PS = 2.5  | SPACING = 0                        |
| (ECS ROCKY211) | PA = 90°          | PS = 2.0  | SPACING = 0                        |
| (ECS ROCKY212) | PA = 90°          | PS =1.0   | SPACING = 0                        |

#### D.3.2.2 Metric Patterning

| Pattern        | Angle             | Scale     | Spacing              |
|----------------|-------------------|-----------|----------------------|
| (HATCHED)      | PA = 135°         | PS = 1.0  | SPACING = 1.8        |
| (HATCHED)      | $PA = 45^{\circ}$ | PS = 1.0  | SPACING = 1.8        |
| (HATCHED)      | PA = 90°          | PS = 1.0  | SPACING = 1.8        |
| (XHATCH)       | PA = 135°, 45°    | PS = 1.0  | SPACING = 1.6, 1.6   |
| (STIPPLE)      | $PA = 45^{\circ}$ | PS = 0.85 | RS = .75, CS = .75   |
| (CONC)         | $PA = 0^{\circ}$  | PS = .1   | RS = 0, CS = 0       |
| (RESURFACE135) | PA = 135°         | PS = 1.0  | SPACING = 1.0 LC = 4 |
| (RESURFACE45)  | PA = 45°          | PS = 1.0  | SPACING = 1.0 LC = 4 |
| (ECS ROCKY209) | PA = 90°          | PS = .2   | SPACING = 0          |
| (ECS ROCKY210) | PA = 90°          | PS = .15  | SPACING = 0          |
| (ECS ROCKY211) | PA = 90°          | PS = .1   | SPACING = 0          |
| (ECS ROCKY212) | PA = 90°          | PS =.06   | SPACING = 0          |

| Pattern        | Angle             | Scale    | Spacing                             |
|----------------|-------------------|----------|-------------------------------------|
| (HATCHED)      | PA = 135°         | PS = 1.0 | SPACING = 3.6                       |
| (HATCHED)      | $PA = 45^{\circ}$ | PS = 1.0 | SPACING = 3.6                       |
| (HATCHED)      | PA = 90°          | PS = 1.0 | SPACING = 3.6                       |
| (XHATCH)       | PA = 135°, 45°    | PS = 1.0 | SPACING = 3.2, 3.2                  |
| (STIPPLE)      | PA = 45°          | PS = 1.7 | RS = 1.5, CS = 1.5                  |
| (CONC)         | PA = 0°           | PS = .2  | $\mathbf{RS} = 0,  \mathbf{CS} = 0$ |
| (RESURFACE135) | PA = 135°         | PS = 1.0 | SPACING = 2.0 LC = 4                |
| (RESURFACE45)  | $PA = 45^{\circ}$ | PS = 1.0 | SPACING = 4.0 LC = 4                |
| (ECS ROCKY209) | PA = 90°          | PS = .4  | SPACING = 0                         |
| (ECS ROCKY210) | PA = 90°          | PS = .3  | SPACING = 0                         |
| (ECS ROCKY211) | PA = 90°          | PS = .2  | SPACING = 0                         |
| (ECS ROCKY212) | $PA = 90^{\circ}$ | PS =.12  | SPACING = 0                         |

| Pattern        | Angle                          | Scale    | Spacing                             |
|----------------|--------------------------------|----------|-------------------------------------|
| (HATCHED)      | PA = 135°                      | PS = 1.0 | SPACING = 3.6                       |
| (HATCHED)      | PA = 45°                       | PS = 1.0 | SPACING = 3.6                       |
| (HATCHED)      | PA = 90°                       | PS = 1.0 | SPACING = 3.6                       |
| (XHATCH)       | $PA = 135^{\circ}, 45^{\circ}$ | PS = 1.0 | SPACING = 3.2, 3.2                  |
| (STIPPLE)      | $PA = 45^{\circ}$              | PS = 3.4 | RS = 3, CS = 3                      |
| (CONC)         | $PA = 0^{\circ}$               | PS = .2  | $\mathbf{RS} = 0,  \mathbf{CS} = 0$ |
| (RESURFACE135) | PA = 135°                      | PS = 1.0 | SPACING = 2.0 LC = 4                |
| (RESURFACE45)  | PA = 45°                       | PS = 1.0 | SPACING = 4.0 LC = 4                |
| (ECS ROCKY209) | PA = 90°                       | PS = .4  | SPACING = 0                         |
| (ECS ROCKY210) | PA = 90°                       | PS = .3  | SPACING = 0                         |
| (ECS ROCKY211) | PA = 90°                       | PS = .2  | SPACING = 0                         |
| (ECS ROCKY212) | $PA = 90^{\circ}$              | PS =.12  | SPACING = 0                         |

#### **D.3.2.3** Example of settings for Pavement Stippling

Pavement Stippling for a 25 scale imperial project will be placed using these attributes and pattern area settings:

| 🖇 Change Attrib                                    | utes    |     |              | × |
|----------------------------------------------------|---------|-----|--------------|---|
| 🔽 Use Active Attrib                                | utes 🌙  | ¢.  |              |   |
| 🔽 Level:                                           | Level 4 |     | ~            |   |
| Color:                                             | 6       | 0   | ¥            |   |
| 🛃 Style:                                           |         | - 0 | ¥            |   |
| 🔽 Weight:                                          |         | - 1 | 4            |   |
| Transparency:                                      | 0       | 0   | V            |   |
| Priority:                                          | 4       | 0   | $\mathbf{v}$ |   |
| 🔄 Class:                                           | Primary |     | 1            | ¥ |
| 🔲 Template:                                        | None    |     | $\mathbf{v}$ |   |
| Use Eence: Inside  Make Copy Change Entire Element |         |     |              |   |

| 🖇 Pattern Area 📃 🗖 🔀         |               |  |
|------------------------------|---------------|--|
| 🔊 🖉 🖻 🖬 🖊 🗌                  |               |  |
| Pattern <u>D</u> efinition:  | From Cell 🛛 🔽 |  |
| <u>P</u> attern:             | STIP 🔍        |  |
| S <u>c</u> ale:              | 4.00000       |  |
| <u>R</u> ow Spacing:         | 2.5000        |  |
| Column Spacing:              | 2.5000        |  |
| <u>A</u> ngle:               | 45°00'00''    |  |
| <u>T</u> olerance:           | 0.0000        |  |
| Ass <u>o</u> ciative Pattern |               |  |
| Associative Region Boundary  |               |  |
| Snappable Pattern            |               |  |
| True Scale                   |               |  |
|                              | •             |  |

#### **D.3.2.4** Example of settings for Pavement Hatching

Demolition of Pavement Hatching for a 25 scale imperial project will be placed using these attributes and hatch area settings:

| 🖇 Change Attrib       | outes    |     |        | × |
|-----------------------|----------|-----|--------|---|
| 🔽 Use Active Attrib   | utes 🏼 🥕 | r   |        |   |
| 🔽 Level:              | Level 1  |     | ~      |   |
| Color:                | 6        | 0   | ¥      |   |
| 🛃 Style:              |          | - 0 | ×      |   |
| 🛃 Weight:             |          | - 1 | ~      |   |
| Transparency:         | 0        | 0   | ×      |   |
| Priority:             | 4        | 0   | $\sim$ |   |
| 🔄 Class:              | Primary  |     |        | ~ |
| Template:             | None     |     | $\sim$ |   |
| Use <u>F</u> ence:    | nside    | V   |        |   |
| Make Copy             |          |     |        |   |
| Change Entire Element |          |     |        |   |

| 🖇 Hatch Area                 |             |   |
|------------------------------|-------------|---|
| 🔝 📣 🛅 🖻 🗂 🖊 🗔                |             |   |
| <u>S</u> pacing:             | 6.8000      |   |
| <u>A</u> ngle:               | 135°00'00'' | - |
| <u>T</u> olerance:           | 0.0000      |   |
| Ass <u>o</u> ciative Pattern |             |   |
| Associative Region Boundary  |             |   |
| Snappable Pattern            |             |   |
|                              |             | • |

## D.4 Standard Levels (Metric & Imperial Projects)

#### D.4.1 Layering Scheme Policy

Survey files will be developed using the appropriate "CADD Level Structure" version.

- Version '95 is to be utilized on surveys initiated after July 1, 1995.
- Version '86 is appropriate for files developed prior to July 1, 1995.

It is not necessary to change the level structure on projects under development. Design files shall be developed using the level and file structure used for the Survey. Unique situations must be reviewed on a case by case basis to determine which level structure is to be utilized.

Example:

- A project being developed in accordance with the latest version of the level structure may use portions of old plans and/or old surveys.
- A new survey may tie to an existing survey developed using the old version level structure.

#### D.4.2 Levels and Content

**D.4.2.1** Standard Levels for Design Projects with Surveys Completed after July 1, 1995

| Level   | Description                                                                                                    |
|---------|----------------------------------------------------------------------------------------------------|
| Level 1 | Baselines: (25 & 250 Scale) WT = 10, LC = 0<br>(50 & 500 Scale) WT = 8, LC = 0<br>Sub-tangents WT = 3, LC = 3                                      |
| Level 2 | Bridges WT = 6, LC = 0                                                                                                    |
| Level 3 | Edge of Pavement WT = 6, LC = 0, Text Size = B<br>Private Entrances WT = 4, LC = 0, Text Size = B<br>* Bicycle Trail WT = 4, LC = 0, Text Size = B |
| Level 4 | Curb and Gutter WT = 4, Text Size = B<br>(Custom Line Style)                                                                                       |

| Level       | Description                                                                                                  |
|-------------|----------------------------------------------------------------------------------------------------|
| Level 5     | Curb WT = 4, Text Size = B<br>(Custom Line Style)                                                            |
| Level 6     | Paved Shoulder WT = 4, LC = 0, Text Size = B                                                                 |
| Level 7     | Sidewalk WT = 4, LC = 0, Text Size = B<br>* Bicycle Trail WT = 4, LC = 0, Text Size = B                      |
| Level 8 - 9 | Not Assigned                                                                                                 |
| Level 10    | Steps WT = 4, LC = 0, Text Size = B                                                                          |
| Level 11    | Fences WT = 4, Text Size = B<br>(Custom Line Styles)                                                         |
| Level 12    | Directional Arrows(Cells), Pavement Stripping, and<br>Flush Median Delineation WT = 0, LC = 0, Text Size = B |
| Level 13    | Retaining Walls WT = 4, LC = 0, Text Size = B                                                                |
| Level 14    | Concrete Slabs, Columns, Signs, & Posts<br>WT = 4, LC = 0, Text Size = B                                     |
| Level 15    | Not Assigned                                                                                                 |
| Level 16    | Guardrail & Jersey Barrier WT = 4, Text Size = B<br>(Custom Line Style)                                      |
| Level 17    | Not Assigned                                                                                                 |
| Level 18    | Paved Ditches WT = 4, LC = 0, Text Size = B                                                                  |
| Level 19    | Miscellaneous Drainage Items Placed<br>by Road Designers WT = 4, Text Size = B                               |
| Level 20    | Railroads, Etc. WT = 4, LC = 0, Text Size = B                                                                |

| Level         | Description                                                                                                    |
|---------------|----------------------------------------------------------------------------------------------------|
| Level 21      | Not Assigned                                                                                                    |
| Level 22      | Limits of Construction WT = 5<br>Cut Lines LC = 5, CO = 2<br>Fill Lines LC = 3, CO = 3                                                                                                    |
| Level 23      | Right of Way WT = 6, LC = 0, Text Size = B<br>Temp. Easements WT = 6, LC = 6, Text Size = B<br>Perm. Easements WT = 6, LC = 4, Text Size = B                                                                                   |
| Level 24 - 29 | Not Assigned                                                                                                    |
| Level 30      | Proposed noise barrier walls & Annotation WT=2                                                                                                    |
| Level 31 - 54 | Annotation for Levels 1 - 24<br>Construction Baseline Text, Sta Text Size A<br>Sta. & Baseline Labels, Equality - Text Size A<br>P.I. Intersection Labels & Curve Data - Text Size B<br>Begin & End Construction - Text Size C |
| Level 55 - 60 | Not Assigned                                                                                                    |
| Level 61      | Sealing & Signing Blocks<br>Base Plan Sheet, Scale Bar<br>North Arrow, Match Lines<br>WT = 5, LC = 0<br>Project Number, Sheet Number<br>Text Size = A, WT = 5, LC = 0                                                          |
| Level 62 - 63 | Not Assigned                                                                                                    |

#### Levels 31 thru 36 Used for descriptive text

\* Note: Bicycle Trail will be shown on Pavement level unless it is being built as sidewalk.

# **D.4.2.2** Standard Levels for Design Projects with Surveys Completed before July 1, 1995

| Level    | Description                                                                                                    |
|----------|----------------------------------------------------------------------------------------------------|
| Level 21 | Baselines: (25 & 250 Scale) WT = 10, LC = 0<br>(50 & 500 Scale) WT = 8, LC = 0<br>Sub-tangents WT = 3, LC = 3                                      |
| Level 22 | Bridges WT = 6, LC = 0<br>Edge of Pavement WT = 6, LC = 0<br>Private Entrances WT = 4, LC = 0<br>Curb and Gutter WT = 4<br>Sidewalk WT = 4, LC = 0 |
| Level 23 | Fences, Guard Rail, Etc.<br>Retaining Walls WT = 4, LC = 0<br>(Custom Line Styles)                                                                 |
| Level 24 | Drainage, Storm Sewers, Drop Inlets<br>Erosion Control, and Ditches WT = 4<br>(Custom Line Style)                                                  |
| Level 25 | Rail Road Work WT = 4<br>(Custom Line Style)                                                                                                    |
| Level 26 | Utility Adjustments                                                                                                    |
| Level 27 | Right of Way WT = 6, LC = 0<br>Temp. Easements WT = 6, LC = 6<br>Perm. Easements WT = 6, LC = 4                                                    |
| Level 28 | Utility Easements WT = 6, LC = 4                                                                                                    |
| Level 29 | Wetlands Mitigation WT = 0                                                                                                    |
| Level 30 | Limits of Construction WT = 5<br>Cut Lines LC = 5, CO = 2                                                                                          |
| Level 31 | Construction Baseline Text, Sta Text Size A<br>Sta. & Baseline Labels, Equality - Text Size A                                                      |

| Level         | Description                                                                                             |
|---------------|----------------------------------------------------------------------------------------------------|
|               | P.I. Intersection Labels & Curve Data - Text Size B<br>Begin & End Construction - Text Size C           |
| Level 32      | Edge of Pavement and Entrance Labels - Text Size B<br>Curb and Gutter and Sidewalk Labels - Text Size B |
| Level 33      | Fence, Guardrail, and Retaining Wall Labels - Text Size B                                               |
| Level 34      | Drainage Drop Inlet, Etc. Labels - Text Size B                                                          |
| Level 35      | Rail Road Work Labels - Text Size B                                                                     |
| Level 36      | Utility Adjustments Labels - Text Size B                                                                |
| Level 37      | Proposed Right of Way and Easement Labels - Text Size B                                                 |
| Level 38      | Utility Easement Pluses - Text Size B                                                                   |
| Level 39      | Wetlands Labels - Text Size A                                                                           |
| Level 40      | Construction Limits Labels - Text Size B                                                                |
| Level 41      | Not Assigned                                                                                            |
| Level 42      | Directional Arrows(Cells), Pavement Striping,<br>and Flush Median Delineation $WT = 0$ , $LC = 0$       |
| Level 43 - 50 | Not Assigned                                                                                            |
| Level 51      | Clip Boundary Border WT = 3, LC = 0                                                                     |
| Level 52 - 59 | Not Assigned                                                                                            |
| Level 60      | Base Plan Sheet, Scale Bar<br>North Arrow, Match Lines<br>WT = 5, LC = 0 - Text Size B                  |
| Level 61 - 63 | Not Assigned                                                                                            |

# **D.4.2.3** Standard Levels for Hydraulics Projects with Surveys Completed after July 1, 1995

| Level    | Description                                                    |
|----------|----------------------------------------------------------------|
| Level 1  | Pipes from 4" to 42"<br>(Custom Line Style)                    |
| Level 2  | Pipes 48" and Larger<br>(Custom Line Style)                    |
| Level 3  | Standard Box Culverts LC = 0, WT = 10                          |
| Level 4  | Endwalls (Cells)                                               |
| Level 5  | End Sections (Cells)                                           |
| Level 6  | Ditches and Flumes WT = 4, LC = 0<br>(Custom Line Style)       |
| Level 7  | Energy Dissipaters, Pipe Spillout, and<br>Spring Boxes (Cells) |
| Level 8  | Manholes and Junction Boxes (Cells)                            |
| Level 9  | Drop Inlets DI - 1, DI - 5, and<br>DI - 9 Series (Cells)       |
| Level 10 | Drop Inlets DI - 2 Series (Cells)                              |
| Level 11 | Drop Inlets DI - 3 Series (Cells)                              |
| Level 12 | Drop Inlets DI - 4 Series (Cells)                              |
| Level 13 | Drop Inlets DI - 7 Series (Cells)                              |
| Level 14 | Drop Inlets DI - 10 Series (Cells)                             |

| Level         | Description                                                                                                    |
|---------------|----------------------------------------------------------------------------------------------------|
| Level 15      | Drop Inlets DI - 11 and DI - 13 Series (Cells)                                                                           |
| Level 16      | Drop Inlets DI - 12 Series (Cells)                                                                                       |
| Level 17      | Drop Inlets DI - 14 Series (Cells)                                                                                       |
| Level 18      | Special Design Items (Endwalls, Inlets, etc.)                                                                            |
| Level 19      | Underdrains (CD-1 & 2, UD-1 & 2, etc.)<br>(Custom Line Style)                                                            |
| Level 20      | Underdrain Outlet Pipe and EW-12 Endsections<br>(Custom Line Style & Cells)                                              |
| Level 21      | Stone & Outlet Protection<br>(EC-1, RipRap Channel, etc.)(Cells)                                                         |
| Level 22      | SWM Basin Items<br>(Basin, Risers, Weirs, Etc.)                                                                          |
| Level 23      | SWM Basin (Baseline/Alignment)                                                                                           |
| Level 24      | SWM Basin (Plan View/Contours)                                                                                           |
| Level 25      | SWM Basin (Miscellaneous Items)                                                                                          |
| Level 26      | SWM Basin (Descriptions/Notes)                                                                                           |
| Level 27      | Typical Ditch Details                                                                                                    |
| Level 28 - 30 | Not Assigned                                                                                                    |
| Level 31 - 60 | Annotation for Levels 1 – 30<br>Note: All Drainage Structure Labels on Level 31<br>Text Size = B, Unless Noted Otherwise |

| Level    | Description                                                                                                    |
|----------|----------------------------------------------------------------------------------------------------|
| Level 61 | Base Plan Sheet, Scale Bar<br>North Arrow, Match Lines<br>WT = 5, LC = 0<br>Project Number, Sheet Number<br>Text Size = A, WT = 5, LC = 0 |
| Level 62 | Not Assigned                                                                                                    |
| Level 63 | Project Notes                                                                                                    |

# **D.4.2.4** Standard Levels for Erosion & Sediment Control Design Completed after January 1, 2000

| Level   | Description                                                                        |  |
|---------|------------------------------------------------------------------------------------|--|
| Level 1 | PHASE I<br>Erosion Control Items<br>(TFB, TSF, Turb. Curtain)(Custom Line Style)   |  |
| Level 2 | PHASE I<br>Erosion Control Ditch Items<br>(EC-2, EC-3, etc.)(Custom Line Style)    |  |
| Level 3 | PHASE I<br>Erosion Control Stone<br>(EC-1, RipRap, Check Dams)(Cells)              |  |
| Level 4 | PHASE I<br>Erosion Control Items<br>(Sediment Traps & Basins)                      |  |
| Level 5 | PHASE I<br>Erosion Control Items<br>(Diversion Dikes & Ditches)(Custom Line Style) |  |

| Level    | Description                                                                           |  |
|----------|---------------------------------------------------------------------------------------|--|
| Level 6  | PHASE I<br>Erosion Control Items<br>(Temporary Diversion Channels)(Custom Line Style) |  |
| Level 7  | PHASE I<br>Erosion Control Items<br>(Miscellaneous Diversion Items)                   |  |
| Level 8  | PHASE I<br>Erosion Control Items<br>(Brush Barriers, Level Spreaders, etc.)           |  |
| Level 9  | PHASE I<br>Miscellaneous Erosion Control Items                                        |  |
| Level 10 | PHASE I<br>Temporary Drainage (Pipes)(Custom Line Style)                              |  |
| Level 11 | PHASE I<br>Proposed Drainage (Pipes)(Custom Line Style)                               |  |
| Level 12 | PHASE I<br>Proposed Drainage (SWM)                                                    |  |
| Level 13 | PHASE I<br>Existing Contours (LC=1, WT=1)                                             |  |
| Level 14 | PHASE I<br>Proposed Contours                                                          |  |
| Level 15 | PHASE I<br>Symbols, Legend and Notes                                                  |  |
| Level 16 | PHASE II<br>Erosion Control Items<br>(TFB, TSF, Turb. Curtain)(Custom Line Style)     |  |

| Level    | Description                                                                            |  |
|----------|----------------------------------------------------------------------------------------|--|
| Level 17 | PHASE II<br>Erosion Control Ditch Items<br>(EC-2, EC-3, etc.)(Custom Line Style)       |  |
| Level 18 | PHASE II<br>Erosion Control Stone<br>(EC-1, RipRap, Check Dams)(Cells)                 |  |
| Level 19 | PHASE II<br>Erosion Control Items<br>(Sediment Traps & Basins)                         |  |
| Level 20 | PHASE II<br>Erosion Control Items<br>(Diversion Dikes & Ditches)(Custom Line Style)    |  |
| Level 21 | PHASE II<br>Erosion Control Items<br>(Temporary Diversion Channels)(Custom Line Style) |  |
| Level 22 | PHASE II<br>Erosion Control Items<br>(Miscellaneous Diversion Items)                   |  |
| Level 23 | PHASE II<br>Erosion Control Items<br>(Brush Barriers, Level Spreaders, etc.)           |  |
| Level 24 | PHASE II<br>Miscellaneous Erosion Control Items                                        |  |
| Level 25 | PHASE II<br>Temporary Drainage (Pipes)(Custom Line Style)                              |  |
| Level 26 | PHASE II<br>Proposed Drainage (Pipes)(Custom Line Style)                               |  |

| Level         | Description                                                                                                    |
|---------------|----------------------------------------------------------------------------------------------------|
| Level 27      | PHASE II<br>Proposed Drainage (SWM)                                                                                                |
| Level 28      | PHASE II<br>Existing Contours (LC=1, WT=1)                                                                                         |
| Level 29      | PHASE II<br>Proposed Contours                                                                                                    |
| Level 30      | PHASE II<br>Symbols, Legend and Notes                                                                                              |
| Level 31 - 60 | Annotation for Levels 1 – 30<br>Note: All Drainage Structure Labels on Level 31<br>Text Size = B, Unless Noted Otherwise           |
| Level 61      | Base Plan Sheet, Scale Bar<br>North Arrow, etc.<br>WT = 5, LC = 0<br>Project Number, Sheet Number<br>Text Size = A, WT = 5, LC = 0 |
| Level 62      | Not Assigned                                                                                                    |
| Level 63      | Project Notes                                                                                                    |

#### D.4.3 Profile Sheet Level Structure

- Level 1 Alignment (Design Profile), Tangent Lines, VPI's
- Level 11 Original profile
- Level 31 Reference Line, Annotation, Station/Elevation Points

D.5 Standard Text Sizes (Metric & Imperial Projects)

#### D.5.1 Imperial Text

| Text Size | Scale     | Text Size | Weight |
|-----------|-----------|-----------|--------|
| A         | 1" = 100' | 16'       | 5      |
|           | 1" = 50'  | 8'        | 5      |
|           | 1" = 25'  | 4'        | 5      |
| В         | 1" = 100' | 12'       | 5      |
|           | 1" = 50'  | 6'        | 5      |
|           | 1" = 25'  | 3'        | 5      |
| С         | 1" = 100' | 16'       | 7      |
|           | 1" = 50'  | 8'        | 7      |
|           | 1" = 25'  | 4'        | 7      |
| D         | 1" = 100' | 12'       | 7      |
|           | 1" = 50'  | 6'        | 7      |
|           | 1" = 25'  | 3'        | 7      |

NOTE: Text Size for other scales may be computed by dividing the desired drawing scale by 100 and multiplying the value for 1" = 100'.

EXAMPLE: For a desired scale of 1'' = 10' for type A text

Compute: 10/100 = 0.10

0.10 X 16 = 1.6'

SCALE Text Size Weight

1" = 10' 1.6' 5

#### D.5.2 Metric Text

| Text Size | Scale   | Text Size | Weight |
|-----------|---------|-----------|--------|
| A         | 1 : 250 | 1.0m      | 5      |
|           | 1 : 500 | 2.0m      | 5      |
| В         | 1 : 250 | 0.75m     | 5      |
|           | 1 : 500 | 1.5m      | 5      |
| С         | 1 : 250 | 1.0m      | 7      |
|           | 1 : 500 | 2.0m      | 7      |
| D         | 1 : 250 | 0.75m     | 7      |
|           | 1 : 500 | 1.5m      | 7      |

#### D.5.3 Profile Sheet Text Sizes

IMPERIAL

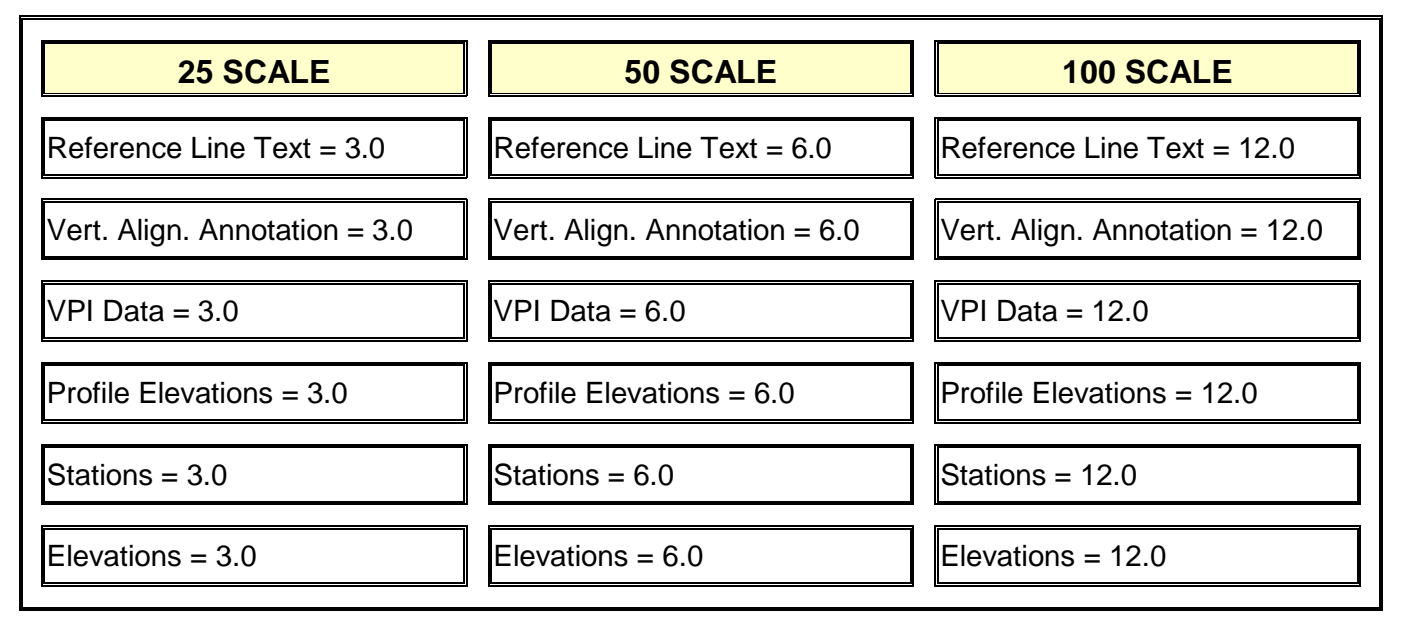

#### METRIC

| 1 :250                        | 1 : 500                       | 1 : 1000                      |
|-------------------------------|-------------------------------|-------------------------------|
| Reference Line Text = 1.0     | Reference Line Text = 2.0     | Reference Line Text = 4.0     |
| Vert. Align. Annotation = 1.0 | Vert. Align. Annotation = 2.0 | Vert. Align. Annotation = 4.0 |
| VPI Data = 1.0                | VPI Data = 2.0                | VPI Data = 4.0                |
| Profile Elevations = 1.0      | Profile Elevations = 2.0      | Profile Elevations = 4.0      |
| Stations = 1.0                | Stations = 2.0                | Stations = 4.0                |
| Elevations = 1.0              | Elevations = 2.0              | Elevations = 4.0              |

#### D.5.4 Using the Place Note Command

This command is used to place a line(s) of text with a leader line and an arrowhead for labeling items.

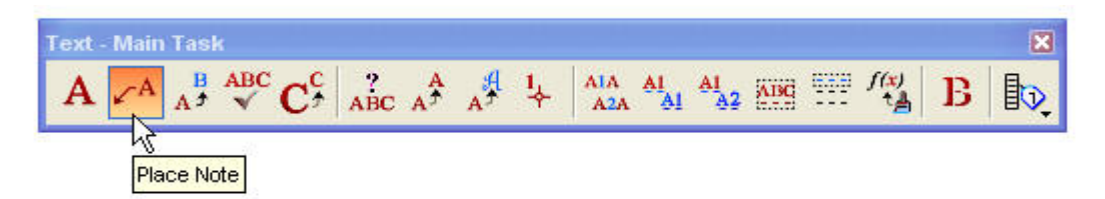

After you have selected the **Place Note** command, a dialog box will open that looks like one of the two images shown below.

| 🖇 Place Note 📃 🗖 🗙                                                                                                    |                                                                                                    |
|----------------------------------------------------------------------------------------------------|----------------------------------------------------------------------------------------------------|
| Image: Style       Style       (none)       ✓       )         Dimension Style:       Style:(none)       ✓       )       )         Text Rotation:       Horizontal       ✓       )       )         Text Rotation:       Horizontal       ✓       )       )         Height:       12.0000       ↓       ↓         Width:       12.0000       ↓       ↓ | Image: Second state of the second state of the second |
| Location: Automatic V<br>Legder Type: Line V<br>Start At: Terminator V<br>Horizontal Attachment: Auto V<br>In-line Leager<br>Association                                                                                                    |                                                                                                    |

Set the dialog box to Place Note mode.

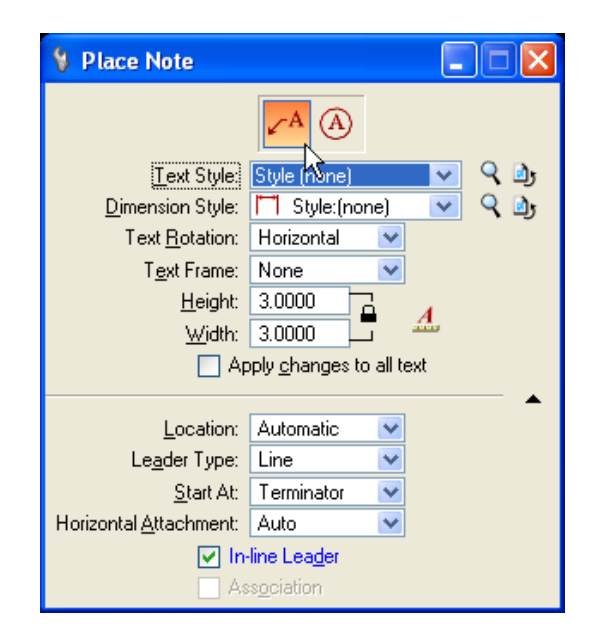

<u>Text Style</u> should be set to **Style (none)**. <u>Dimension Style</u> should be set to **Style:(none)**.

The **Text Rotation** drop down list has three options: **<u>Horizontal</u>**, <u>**Vertical**</u>, or <u>**In Line**</u>. These options set the rotation of the text relative to the leader line. **Text Frame** should be set to **None**. Set appropriate <u>**Height**</u> and <u>**Width**</u> of text in accordance with the project scale.

The **Location** can be set to **Manual** or **Automatic.** These options determine whether the leader line can be placed with multiple segments or one segment.

- If set to **Manual**, the leader line can be place with multiple segments of a line.
- If set to **Automatic**, the leader line can only be placed with one segment of a leader line.

#### Leader Type should be set to Line.

The **<u>S</u>tart At** options control how the note is placed: **Terminator** or **Text**.

- **Terminator** If selected, the first data point that you enter places the end of the terminator, and the last data point places the text.
- **Text** If selected, the first data point that you enter places the text, and the last data point places the end of the terminator. You can place multiple leaders on a single piece of text by holding the <Ctrl> key down. Each data point you select (after the first data point), places an additional leader on the text.

#### The Horizontal Attachment sets the leader attachment side: Auto, Left or Right.

**Auto** – Multiple lines of text are aligned based on the relationship between the last and the next to last data points. For example, if the next to last data point is to the right of the last data point, the text is right justified.

Left – Multiple lines of text are aligned along their left side.

**Right** – Multiple lines of text are aligned along their right side.

If the **In-line Leader** is turned on an extra segment of the leader will be placed that aligns with the text. Turning this off and setting **Start At** to **Text** enables a note to be placed without a leader.

Once you have made the appropriate choices, focus into the **Text Editor** window and set the Font to 23 (*Italics*). Now begin typing in your text.

| 🖾 Text Editor - Word Processor                                                                                                    | ×    |
|----------------------------------------------------------------------------------------------------|------|
| $\mathbf{S}$ 23 ITALICS $\mathbf{V}$ <b>B</b> $I$ $\mathbf{U}$ $\mathbf{A}$ $\mathbf{A}$ $\mathbf{A}$ $1$ $\mathbf{U}$ $\mathbf{A}$ $\mathbf{A}$ $\mathbf{A}$ $\mathbf{I}$ $\mathbf{U}$ $\mathbf{A}$ $\mathbf{A}$ $\mathbf{I}$ $\mathbf{I}$ $\mathbf{U}$ $\mathbf{I}$ $\mathbf{I}$ $$ | f(x) |
| I · · · I · · · · I · · · · I · · · · I · · · · I · · · · I · · · · I · · · · I · · · · I · · · · I · · · · I · · · · I · · · · I · · · · I · · · · · I · · · · · I · · · · · I · · · · · I · · · · · I · · · · · I · · · · · I · · · · · I · · · · · I · · · · · I · · · · · I · · · · · I · · · · · I · · · · · · I · · · · · I · · · · · I · · · · · I · · · · · I · · · · · · I · · · · · I · · · · · · I · · · · · · I · · · · · · · · · · · · · · · · · · · ·                                                                                                    |      |
| Your label here                                                                                                    | ^    |
|                                                                                                    |      |
|                                                                                                    |      |
|                                                                                                    |      |
|                                                                                                    |      |
|                                                                                                    | V    |

Place a data point to position the arrowhead, and then place a second data point to position the text. Move the mouse left or right to determine where text will be anchored (either left or right side).

Your label here \_\_\_\_\_\_ Your label here

#### D.5.5 Dimension Styles

Using the above method to label items on your plan sheets does have some restrictions. The text cannot be placed at an active angle other than **0 degrees**. If you try to **rotate** the text, after placement, the leader line and arrowhead will also rotate. Also unless you created this design file after April 15, 2002, you will have to make some dimension changes to get the arrowhead to show up properly. Listed below are the steps you will need to follow to set your design file up correctly.

1. In the MicroStation Menu Bar click on Element, then Dimension Styles.

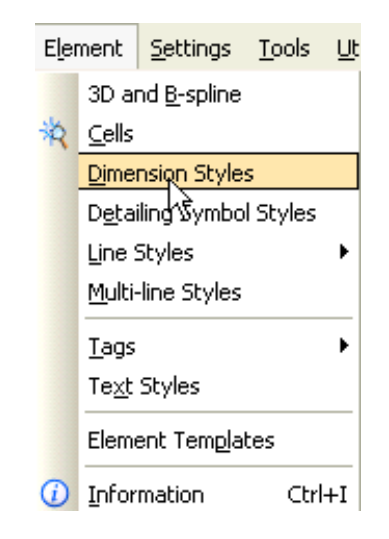

 In the Dimension Styles dialog box click on the Advanced tab. Under the Property heading expand the General tool then expand the Placement tool. Set Alignment to View and Location to Automatic. Toggle on Adjust Dimension Line.

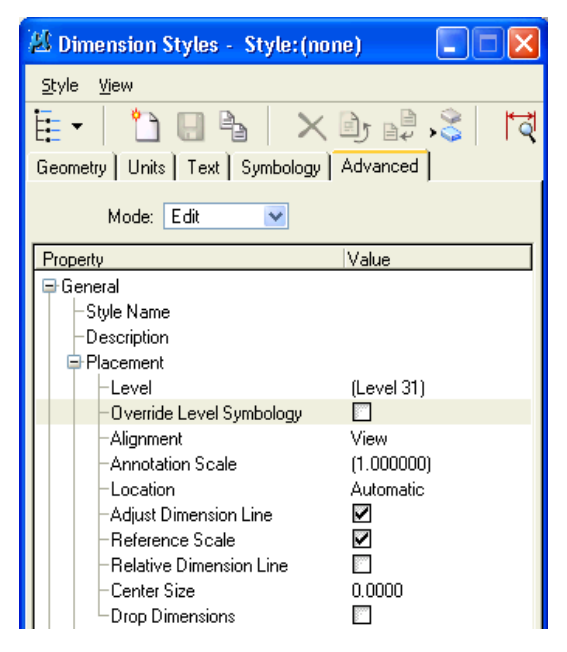

3. In the **Dimension Styles** dialog box click on the **Advanced** tab. Under the Property heading expand the **Graphics** tool. Under **Graphics** expand the **Terminators** tool and expand the **Fit Options** tool. Under **Terminators** set **Arrowhead** to **Filled**, **Width** to **1.25** for imperial or metric, **Height** to **0.6** for imperial or metric. Under **Fit Options** set **Min. Leader** to **3.5** for imperial or **1** for metric.

| Dimension Styles - Style:(nor                                                                                                    | ne) 📃 🗖 🔀                                                                             |
|----------------------------------------------------------------------------------------------------|---------------------------------------------------------------------------------------|
| <u>S</u> tyle <u>Vi</u> ew                                                                                                    |                                                                                       |
| 🎚 •   🗅 🛛 🖕   🗙                                                                                                    | d) d <u>s</u>                                                                         |
| Geometry Units Text Symbology                                                                                                    | Advanced                                                                              |
| Mode: Edit 💌                                                                                                    |                                                                                       |
| Property                                                                                                    | Value 🔼                                                                               |
| Graphics<br>Dimension Lines<br>Extension Lines<br>Terminators<br>Arrowhead<br>-Width<br>Height<br>Color<br>Line Style<br>Weight<br>Uniform Cell Scale<br>Fit Options<br>Text/Terminator<br>-Min. Leader | Filled<br>1.250000<br>0.6000000<br>(0)<br>(0)<br>(5)<br>Term. Moves First<br>3.500000 |
| -Suppress Unht Term.<br>-Text Above Optimal Fit<br>-Fit True Dimension Text<br>-Extend Dim Line Under Text                                                                                              | ⊡<br>Wide                                                                             |

4. In the Dimension Styles dialog box click on the Advanced tab. Under the Property heading expand the Symbols tool. Under Symbols tool expand the Arrow Terminator tool and set Type to Cell and type in Term for Cell Name. Either dsym95 of mdsym95 cell library must be attached for proper terminator cell.

| 🖉 Dimension Styles - Style: (none | :) 🔲 🛛 🛛  |  |
|-----------------------------------|-----------|--|
| <u>Style Vi</u> ew                |           |  |
| 🤠 - 🗋 🕒 🖕 🗡 🛛                     | ) 🗗 🕉 🖫 🖞 |  |
| Geometry Units Text Symbology     | Advanced  |  |
| Mode: Edit 💌                      |           |  |
| Property                          | Value     |  |
| 🕀 General                         |           |  |
| 🕀 Units                           |           |  |
| 🕀 Graphics                        |           |  |
| 🕀 Text                            |           |  |
| 🕀 Notes                           |           |  |
| 🖨 Symbols                         |           |  |
| Arrow Terminator                  |           |  |
| -Туре                             | Cell      |  |
| -Cell Name                        | TERM      |  |
| Font                              |           |  |
| Character                         |           |  |
| Leader Through Terminator         |           |  |

After you have completed the steps above, save settings by clicking on **File** then **Save Setting** in the microstation menu.

# D.6 Standard Line Weights (Metric & Imperial Projects)

#### D.6.1 **Profile Sheet Line Weights and Thicknesses**

| Profile Sheet      | Weights | Profile Sheet      | Line Code |
|--------------------|---------|--------------------|-----------|
| Reference Lines    | 3       | Reference Lines    | 0         |
| Vertical Alignment | 8       | Vertical Alignment | 0         |
| Tangent Lines      | 2       | Tangent Lines      | 0         |
| Original Profiles  | 5       | Original Profiles  | 3         |

#### D.6.2 Line Weights and Thicknesses

| MicroStation Line Weight | Plotter Line Thickness |
|--------------------------|------------------------|
| WT = 0                   | 0.0075 inches          |
| WT = 1                   | 0.0125 inches          |
| WT = 2                   | 0.0150 inches          |
| WT = 3                   | 0.0175 inches          |
| WT = 4                   | 0.0200 inches          |
| WT = 5                   | 0.0225 inches          |
| WT = 6                   | 0.0275 inches          |

| MicroStation Line Weight | Plotter Line Thickness |
|--------------------------|------------------------|
| WT = 7                   | 0.0325 inches          |
| WT = 8                   | 0.0375 inches          |
| WT = 9                   | 0.0450 inches          |
| WT = 10                  | 0.0500 inches          |
| WT = 11                  | 0.0525 inches          |
| WT = 12                  | 0.0550 inches          |
| WT = 13                  | 0.0575 inches          |
| WT = 14                  | 0.0600 inches          |
| WT = 15                  | 0.0625 inches          |
| WT = 16                  | 0.0650 inches          |

# D.7 Standard Line Styles (Metric & Imperial Projects)

#### D.7.1 Default Line Styles

| Line Style | Line Code | Description                |
|------------|-----------|----------------------------|
|            | LC = 0    | Solid                      |
|            | LC = 1    | Dotted                     |
|            | LC = 2    | Medium<br>Dash             |
|            | LC = 3    | Long Dash                  |
|            | LC = 4    | Dot Dash                   |
|            | LC = 5    | Short Dash                 |
|            | LC = 6    | Dash Dot<br>Dot            |
|            | LC = 7    | Long<br>Dash/Short<br>Dash |

| Custom Line Style | Line<br>Style<br>Name | Line Style<br>Description                    | Line<br>Style<br>Scale | Line<br>Weight |
|-------------------|-----------------------|----------------------------------------------|------------------------|----------------|
|                   | bbfc                  | Brush Barrier<br>with Filter Cloth           | job                    | 4              |
|                   | cg2-s                 | Curb St'd.<br>CG - 2                         | Off                    | 4              |
|                   | cg3-s                 | Mountable Curb<br>St'd. CG - 3               | Off                    | 4              |
|                   | cg6-s                 | Curb & Gutter<br>St'd. CG - 6                | Off                    | 4              |
|                   | cg7-s                 | Mountable Curb<br>& Gutter St'd.<br>CG - 7   | Off                    | 4              |
| × × × × × ×       | ec2-s                 | Erosion Control<br>Treatment St'd.<br>EC - 2 | **                     | 4              |
| ккккк             | ec3-s                 | Erosion Control<br>Treatment St'd.<br>EC - 3 | **                     | 4              |
| xx                | fcfen                 | Filter Cloth on<br>Exist. or Prop.<br>Fence  | job                    | 4              |
| x x               | fen                   | Fence(all types)                             | job                    | 4              |

#### D.7.2 Standard Custom Line Styles for Proposed Plans

| Custom Line Style | Line<br>Style<br>Name | Line Style<br>Description                  | Line<br>Style<br>Scale | Line<br>Weight |
|-------------------|-----------------------|--------------------------------------------|------------------------|----------------|
|                   | gfbd                  | Graded Flat<br>Bottom Ditch                | job                    | 4              |
|                   | gvd                   | Graded "V" Ditch                           | job                    | 4              |
|                   | mb3-s                 | Median Barrier<br>St'd. MB - 3             | job                    | 4              |
|                   | mb7d-s                | Median Barrier<br>St'd. MB - 7D            | Off                    | 4              |
|                   | mb7f-s                | 7f-s Median Barrier<br>St'd. MB - 7F       |                        | 4              |
|                   | pc*                   | Prop. Pipe<br>Culverts(42" and<br>Smaller) | Off                    | 0              |
|                   | pc*                   | Prop. Pipe<br>Culverts(48" and<br>Larger)  | Off                    | 10             |
|                   | pcud4                 | Pipe for St'd.<br>UD - 4                   | Off                    | 0              |
|                   | pcud6                 | Pipe for St'd.<br>UD - 6                   | Off                    | 0              |
|                   | pgr                   | Prop. Guardrail                            | job                    | 4              |

| Custom Line Style | Line<br>Style<br>Name | Line Style<br>Description           | Line<br>Style<br>Scale | Line<br>Weight |
|-------------------|-----------------------|-------------------------------------|------------------------|----------------|
|                   | ptrac                 | Prop. Rail Road<br>Track            | Off                    | 4              |
| <b>k</b>          | pvfbd                 | Paved "V" or Flat<br>Bottom Ditch   | Off                    | 4              |
|                   | tfb                   | Temp. Filter<br>Barrier             | job                    | 4              |
| ×                 | tsf                   | Temp. Silt Fence                    | job                    | 4              |
| <b></b>           | turctn                | Turbidity Curtain                   | job                    | 4              |
|                   | vepcop                | Prop.<br>Underground<br>Power Cable | job                    | 4              |

Metric line code names are the same, except they end in "-m" .

\* Denotes Pipe Culvert size (i.e. PC18 = 18"pipe).

\*\* = Scale factor controls width of treatment material.

Line Style Scale has three settings as follows:

job = scale factor is on and value field should be set to .25 for 25/250 scale

or .50 for 50/500 scale.

Off = Turn toggle switch off.

- 4' width = scale factor off
- 6' width = scale factor on, value field = 1.5
- 8' width = scale factor on, value field = 2

## D.8 Standard Cell Libraries

This section contains graphic examples of all cells found in dsymgeo, dsym, mdsymgeo, and mdsym cell libraries which are symbols created for use in drafting the design of a project. Other symbols will be placed in this library as they are created and approved by the CADD Manager.

**NOTE:** These cells are **not to be changed** without the permission of the Location and Design CADD Manager.

## NOTE: For the most up to date cells, please attach the Cell Library in Microstation or use the Design and Computation Manger in GEOPAK.

**NOTE:** The \* is used as a wildcard for items such as pipes and drop inlets to avoid duplication of drawings in this manual. Wherever you see an asterisk (\*), you should replace it with the appropriate pipe size or drop inlet size (name).

#### D.8.1 Design Symbols Cell Libraries

#### dsymgeo.cel

#### mdsymgeo.cel

| Cell<br>Name  | Cell Description                            | Cell<br>Name  | Cell Description                          |
|---------------|---------------------------------------------|---------------|-------------------------------------------|
| <u>9D12*</u>  | CG9D W 12 - W50, R 6-R8.5 No<br>Sidewalk    | <u>9D12S*</u> | CG9D W 12- W50, R 6-R8.5<br>with Sidewalk |
| ABDDES        | Abandoned Pipe Description                  | ADDEAS        | Utility Relocation Easement<br>Note       |
| <u>APTYP</u>  | Allowable Pipe Types Chart                  | <u>BB</u>     | Brush Barrier Symbol                      |
| BCDES         | Box Culvert Description                     | <u>BDPLMC</u> | Bedding Detail Minimum<br>Cover for Pipes |
| <u>C12100</u> | Curb Cut Ramp 100' Radius                   | <u>DB</u>     | Dewatering Basin                          |
| <u>CCDDES</u> | Concrete Pipe and Endsection<br>Description | <u>CCLDES</u> | Large Pipe and Endsection<br>Description  |
| CDDES         | Pipe and Endsection Description             | <u>CDTYI</u>  | Check Dam Type 1 Symbol                   |
| <u>CDTYII</u> | Check Dam Type 2 Symbol                     | <u>CE</u>     | Construction Entrance Symbol              |

| Cell<br>Name     | Cell Description                                          | Cell<br>Name  | Cell Description                                     |
|------------------|-----------------------------------------------------------|---------------|------------------------------------------------------|
| <u>CFNOTE</u>    | Note Showing Symbols for Cut/Fill                         | <u>CFSYML</u> | Cut/Fill Symbol Left                                 |
| <u>CFSYMR</u>    | Cut/Fill Symbol Right                                     | <u>CG12 *</u> | Curb Cut Ramp Standard CG-<br>12                     |
| <u>CG12L/R *</u> | Curb Cut Ramp CG-12, 3' or 4'<br>Wide, 12.5' R Lt. or Rt. | <u>CG9D16</u> | 16' Standard CG-9D Entrance                          |
| CIP              | Culvert Inlet Protect Symbol                              | COMPLN        | Complete Plan Assembly Note                          |
| <u>CONC</u>      | Concrete Symbol for Patterning                            | <u>CR1</u>    | Cable Barricade                                      |
| DICDES           | Curb Inlet Description                                    | DIDES         | Drop Inlet Description                               |
| <u>DIRARC</u>    | Curved Directional Traffic Flow<br>Arrow                  | <u>DIRARS</u> | Straight Directional Traffic<br>Flow Arrow           |
| <u>DIRASC</u>    | Directional Traffic Flow Arrow<br>(Comb.)                 | <u>DISTA</u>  | Drop Inlet Silt Trap Ty. A                           |
| <u>DISTB</u>     | Drop Inlet Silt Trap Ty. B                                | <u>DITCH</u>  | Ditch Flow Arrow                                     |
| DOPNT            | Demolition of Pavement Note                               | <u>D12A *</u> | Standard DI-12A Multigrate<br>Drop Inlet (4' to 14') |
| ENTDES           | Entrance Pipe Description                                 | <u>EQ</u>     | Equality Symbol                                      |
| <u>EQLIZ</u>     | Equal Station Symbol                                      | <u>ES *</u>   | Standard ES-1 Endsection for<br>Pipes                |
| <u>FCSYML</u>    | Fill/Cut Symbol Left                                      | FCSYMR        | Fill/Cut Symbol Right                                |
| FEBCB            | Standard Fence FE-B Corner<br>Brace                       | FEBLB         | Standard Fence FE-B Line<br>Brace                    |
| FECL *           | Standard FE-CL Gate (3' to 14')                           | FEG *         | Standard FE-G Gate (3' to 16')                       |
| FECLCB           | Standard Fence FE-CL Corner<br>Brace                      | FECLLB        | Standard Fence FE-CL Line<br>Brace                   |

| Cell<br>Name   | Cell Description                                                   | Cell<br>Name  | Cell Description                              |
|----------------|--------------------------------------------------------------------|---------------|-----------------------------------------------|
| <u>FECLV</u>   | Standard Fence FE-CL Vinyl Line<br>Brace                           | FECLVB        | Standard Fence FE-CL Vinyl<br>Corner Brace    |
| <u>FEREG</u>   | Reset Existing Gate                                                | FEW1CB        | Standard Fence FE-W1 or 2<br>Corner Brace     |
| FEW1LB         | Standard Fence FE-W1 or 2 Line<br>Brace                            | <u>FISTMP</u> | Field Inspection Stamp                        |
| <u>FLOWA</u>   | Flow Arrow                                                         | <u>FOA11</u>  | Standard FOA-1 Ty. 1 Fixed<br>Object Attch.   |
| FOA12          | Standard FOA-1 Ty. 2 Fixed<br>Object Attch.                        | FOA21         | Standard FOA-2 Ty. 1 Fixed<br>Object Attch.   |
| FOA22          | Standard FOA-2 Ty. 2 Fixed<br>Object Attch.                        | FOA3          | Standard FOA-3 Fixed Object<br>Attch.         |
| <u>FOA4 \$</u> | Standard FOA-4 Ty. 1, 2 or 3<br>Fixed Object Attch. (\$ = 1, 2, 3) | <u>GR3T</u>   | Standard GR-3 Terminal<br>Treatment           |
| <u>GR7LT</u>   | Standard GR-7 Terminal<br>Treatment Left                           | <u>GR7RT</u>  | Standard GR-7 Terminal<br>Treatment Right     |
| <u>GR7W</u>    | Standard GR-6 Terminal<br>Treatment Weather                        | <u>GR7350</u> | Standard GR-7 Terminal<br>Treatment NCHRP     |
| <u>GR8T1</u>   | Standard GR-8 Terminal<br>Treatment Ty. 1                          | <u>GR8T2</u>  | Standard GR-8 Terminal<br>Treatment Ty. 2     |
| <u>GR9LT</u>   | Standard GR-9 Terminal<br>Treatment Left                           | <u>GR9RT</u>  | Standard GR-9 Terminal<br>Treatment Right     |
| <u>IAA</u>     | Inter. Anchor Assembly                                             | IAB *         | Impact Attenuater (3 to 7)                    |
| <u>IAM *</u>   | Mod. Impact Attenuator (8 to 22)                                   | IAST1         | Impact Attenuation Service<br>Ty. 1           |
| IAST1A         | Impact Attenuation Service Ty. 1A                                  | <u>IAS2 *</u> | Impact Attenuation Service<br>Ty. 2 (1 to 15) |

| Cell<br>Name  | Cell Description                               | Cell<br>Name | Cell Description                               |
|---------------|------------------------------------------------|--------------|------------------------------------------------|
| IATL2         | Impact Attenuator TL2                          | IATL3        | Impact Attenuator TL3                          |
| <u>LAYPLN</u> | CADD Generated Layered Plan<br>Note            | LOGCD        | Log or Rock Check Dam                          |
| <u>LS</u>     | Level Spreader                                 | <u>LSS</u>   | Level Spreader Symbol                          |
| <u>MB5I</u>   | Standard MB-5 Median Barrier<br>Terminal Ty. 1 | <u>MB5II</u> | Standard MB-5 Median Barrier<br>Terminal Ty. 2 |
| <u>MH12</u>   | Standard MH-1 or 2 Manhole                     | <u>NA</u>    | North Arrow                                    |
| <u>NPCE</u>   | Note for Permanent Construction<br>Easement    | <u>NSCG</u>  | Norfolk Standard Curb and Gutter               |
| <u>NSGR</u>   | Non Standard Guardrail                         | <u>NTCE</u>  | Note for Temporary<br>Construction Easement    |
| PARCEL        | Circle for Placing Parcel Numbers              | PCPLUG       | Precast Pipe Plug                              |
| <u>PDRAIN</u> | Permanent Drainage Easement<br>Plus            | <u>PDTA</u>  | Proposed Ditch Type A                          |
| <u>PDTB</u>   | Proposed Ditch Type B                          | <u>PDTC</u>  | Proposed Ditch Type C                          |
| <u>PDTD</u>   | Proposed Ditch Type D                          | <u>PDTE</u>  | Proposed Ditch Type E                          |
| PERMIT        | Blank sheet border for Permit<br>Drawing       | <u>PPLUG</u> | Plugging of Pipe                               |
| <u>PPMST</u>  | Proposed Pad Mounted Switch                    | <u>PPPC</u>  | Proposed Placement<br>Protective Covering      |
| PREEAS        | Note for Preliminary Easement for Utility      | <u>PS2</u>   | Pipe Spillout                                  |
| RADOFF        | Radial Offset Detail                           | RCDAM        | Rock Check Dam                                 |
| RECDD         | Drainage Description Double<br>Block           | RECSD        | Drainage Description Single<br>Block           |

| Cell<br>Name  | Cell Description                       | Cell<br>Name  | Cell Description                       |
|---------------|----------------------------------------|---------------|----------------------------------------|
| REFIND        | Reference Index Box                    | RGR7          | Remove Exist. GR-7 Terminal            |
| <u>RM1</u>    | Standard RW-1 Right of Way<br>Monument | <u>RM2</u>    | Standard RW-2 Right of Way<br>Monument |
| ROCK2         | Rock Check Dam Ty. 2                   | SBAR1         | Graphic Scale Bar 1" = 100'            |
| ROCKCD        | Rock Check Dam                         | ROCKY         | Erosion Control Stone Pattern          |
| SBAR25        | Graphic Scale Bar 1" = 25'             | <u>SBAR50</u> | Graphic Scale Bar 1" = 50'             |
| <u>SDBRGR</u> | Special Design Bridge Attachment       | <u>SDDTAM</u> | Temporary Asphalt Median               |
| <u>SDGBA</u>  | Special Design GRBR Attachment         | <u>SI1</u>    | Standard Sign Island Type 1            |
| <u>SSIDES</u> | Shoulder Slot Inlet Symbol             | <u>ST</u>     | Temp. Sediment Trap Symbol             |
| <u>STIP</u>   | Stipple Pattern                        | STMDES        | Storm Sewer Description                |
| <u>SWMDES</u> | SWM Description                        | TAPER         | Straight Line Taper Typical            |
| TDC           | Temp. Diversion Channel Symbol         | <u>TEASE</u>  | Temporary Easement Plus                |
| <u>TERM</u>   | Line Terminator (Arrowhead)            | <u>TFBS</u>   | Temp. Filter Barrier Symbol            |
| <u>TSD</u>    | Temp. Slope Drain Symbol               | TSDRA         | Temp. Slope Drain                      |
| <u>TSFS</u>   | Temp. Silt Fence Symbol                | <u>TST</u>    | Temp. Sediment Trap                    |
| <u>TTC</u>    | Temp. Turbidity Curtain Symbol         | <u>UNCONS</u> | Stamp Unapproved<br>Construction Plans |
| <u>UNRWC</u>  | Stamp Unapproved Plans                 | <u>UTEASE</u> | Utility Easement Plus                  |

\* Denotes Sizes of sidewalks, curbs, guardrails, Number of Barrels and/or Bays, and Length of Gates, etc. (Cells from other Libraries may be included above).

#### D.8.2 Drainage Cell Library

| Cell<br>Name  | Cell Description                                             | Cell<br>Name  | Cell Description                                             |
|---------------|--------------------------------------------------------------|---------------|--------------------------------------------------------------|
| <u>10GTY1</u> | Standard DI-10G Med. Barrier Drop<br>Inlet Ty. 1             | <u>10GTY2</u> | Standard DI-10G Med. Barrier<br>Drop Inlet Ty. 2             |
| <u>10H1 *</u> | Standard DI-10H Med. Barrier Drop<br>Inlet Ty. 1 (4' to 20') | <u>10H2 *</u> | Standard DI-10H Med. Barrier<br>Drop Inlet Ty. 2 (4' to 20') |
| <u>10I1 *</u> | Standard DI-10I Med. Barrier Drop<br>Inlet Ty. 1 (6' to 20') | <u>10I2 *</u> | Standard DI-10I Med. Barrier Drop<br>Inlet Ty. 2 (6' to 20') |
| <u>10JTY1</u> | Standard DI-10J Med. Barrier Drop<br>Inlet Ty. 1             | <u>10JTY2</u> | Standard DI-10J Med. Barrier<br>Drop Inlet Ty. 2             |
| <u>10JTY3</u> | Standard DI-10J Med. Barrier Drop<br>Inlet Ty. 3             | <u>10K1 *</u> | Standard DI-10K Med. Barrier<br>Drop Inlet Ty. 1 (4' to 20') |
| <u>10K2 *</u> | Standard DI-10K Med. Barrier Drop<br>Inlet Ty. 2 (4' to 20') | <u>10K3 *</u> | Standard DI-10K Med. Barrier<br>Drop Inlet Ty. 3 (4' to 20') |
| <u>10L1 *</u> | Standard DI-10L Med. Barrier Drop<br>Inlet Ty. 1 (6' to 20') | <u>10L2 *</u> | Standard DI-10L Med. Barrier<br>Drop Inlet Ty. 2 (6' to 20') |
| <u>10L3 *</u> | Standard DI-10L Med. Barrier Drop<br>Inlet Ty. 3 (6' to 20') | <u>11AC *</u> | Standard EW-11A Endwall for<br>Conc. Pipe (12" to 24")       |
| <u>11AM *</u> | Standard EW-11A Endwall for C.M.<br>Pipe (12" to 24")        | <u>14B1 *</u> | Standard DI-14B Med. Barrier<br>Drop Inlet Ty. 1 (4' to 20') |
| <u>14B2 *</u> | Standard DI-14B Med. Barrier Drop<br>Inlet Ty. 2 (4' to 20') | <u>14C1 *</u> | Standard DI-14C Med. Barrier<br>Drop Inlet Ty. 1 (6' to 20') |
| <u>14C2 *</u> | Standard DI-14C Med. Barrier Drop<br>Inlet Ty. 2 (6' to 20') | <u>14D1</u>   | Standard DI-14D Med. Barrier<br>Drop Inlet Ty. 1             |
| <u>14D2</u>   | Standard DI-14D Med. Barrier Drop<br>Inlet Ty. 2             | <u>14D3</u>   | Standard DI-14D Med. Barrier<br>Drop Inlet Ty. 3             |
| <u>14E1 *</u> | Standard DI-14E Med. Barrier Drop<br>Inlet Ty. 1 (4' to 20') | <u>14E2 *</u> | Standard DI-14E Med. Barrier<br>Drop Inlet Ty. 2 (4' to 20') |
| <u>14E3 *</u> | Standard DI-14E Med. Barrier Drop<br>Inlet Ty. 3 (4' to 20') | <u>14F1 *</u> | Standard DI-14F Med. Barrier<br>Drop Inlet Ty. 1 (6' to 20') |
| <u>14F2 *</u> | Standard DI-14F Med. Barrier Drop                            | <u>14F3 *</u> | Standard DI-14F Med. Barrier                                 |

| Cell<br>Name  | Cell Description                                                             | Cell<br>Name   | Cell Description                                                             |
|---------------|------------------------------------------------------------------------------|----------------|------------------------------------------------------------------------------|
|               | Inlet Ty. 2 (6' to 20')                                                      |                | Drop Inlet Ty. 3 (6' to 20')                                                 |
| 2S3CM *       | Standard EW-2S Conc. & C.M.<br>Endwall 30° Skew 2 to 1 Slope (42"<br>to 96") | <u>2S4CM *</u> | Standard EW-2S Conc. & C.M.<br>Endwall 45° Skew 2 to 1 Slope<br>(42" to 96") |
| <u>2SC3 *</u> | Standard EW-2S Conc. Endwall<br>30° Skew 1.5 to 1 Slope (42" to<br>96")      | <u>2SC4 *</u>  | Standard EW-2S Conc. Endwall<br>45° Skew 1.5 to 1 Slope (42" to<br>96")      |
| <u>2SM3 *</u> | Standard EW-2S C.M. Endwall 30°<br>Skew 1.5 to 1 Slope (42" to 96")          | <u>2SM4 *</u>  | Standard EW-2S C.M. Endwall<br>45° Skew 1.5 to 1 Slope (42" to<br>96")       |
| <u>6S3C *</u> | Standard EW-6S Conc. Endwall<br>30° Skew (12" to 36")                        | <u>6S3M *</u>  | Standard EW-6S C.M. Endwall<br>30° Skew (12" to 36")                         |
| <u>6S4C *</u> | Standard EW-6S Conc. Endwall<br>45° Skew (12" to 36")                        | <u>6S4M *</u>  | Standard EW-6S C.M. Endwall<br>45° Skew (12" to 36")                         |
| <u>71C *</u>  | Standard EW-7 Conc. Endwall 1.5<br>to 1 Slope (42" to 96")                   | <u>71M *</u>   | Standard EW-7 C.M. Endwall 1.5<br>to 1 Slope (42" to 96")                    |
| <u>72C *</u>  | Standard EW-7 Conc. Endwall 2 to<br>1 Slope (42" to 96")                     | <u>72M *</u>   | Standard EW-7 C.M. Endwall 2 to<br>1 Slope (42" to 96")                      |
| <u>7S1C *</u> | Standard EW-7S Conc. Endwall<br>30° Skew 1.5 to 1 Slope (42" to<br>96")      | <u>7S1M *</u>  | Standard EW-7S C.M. Endwall<br>30° Skew 1.5 to 1 Slope (42" to<br>96")       |
| <u>7S2C *</u> | Standard EW-7S Conc. Endwall<br>30° Skew 2 to 1 Slope (42" to 96")           | <u>7S2M *</u>  | Standard EW-7S C.M. Endwall<br>30° Skew 2 to 1 Slope (42" to<br>96")         |
| <u>7SM1 *</u> | Standard EW-7S C.M. Endwall 45°<br>Skew 1.5 to 1 Slope (42" to 96")          | <u>7SM2 *</u>  | Standard EW-7S C.M. Endwall<br>45° Skew 2 to 1 Slope (42" to 96")            |
| <u>APTCLV</u> | Allowable Pipe Type Culverts Chart                                           | <u>APTSS</u>   | Allowable Pipe Type Storm Sewer<br>Chart                                     |
| BDPLMC        | Bedding Material for Pipe with less than Minimum Cover Detail                | <u>D12A *</u>  | Standard DI-12A Multigrate Drop<br>Inlet (4' to 14')                         |
| <u>D12B *</u> | Standard DI-12B Multigrate Drop<br>Inlet (4' to 14')                         | <u>D12C *</u>  | Standard DI-12C Multigrate Drop<br>Inlet (4' to 14')                         |

| Cell<br>Name  | Cell Description                                    | Cell<br>Name  | Cell Description                                   |
|---------------|-----------------------------------------------------|---------------|----------------------------------------------------|
| <u>D2BB *</u> | Standard DI-2BB Curb Drop Inlet<br>(4' to 20')      | <u>D2CC *</u> | Standard DI-2CC Curb Drop Inlet<br>(6' to 20')     |
| <u>D2EE *</u> | Standard DI-2EE Curb Drop Inlet<br>(6' to 20')      | <u>D2FF *</u> | Standard DI-2FF Curb Drop Inlet<br>(6' to 20')     |
| <u>D3BB *</u> | Standard DI-3BB Curb Drop Inlet<br>(4' to 20')      | <u>D3CC *</u> | Standard DI-3CC Curb Drop Inlet<br>(6' to 20')     |
| <u>D3EE *</u> | Standard DI-3EE Curb Drop Inlet<br>(4' to 20')      | <u>D3FF *</u> | Standard DI-3FF Curb Drop Inlet<br>(6' to 20')     |
| <u>D4BB *</u> | Standard DI-4BB Curb Drop Inlet<br>(6' to 20')      | <u>D4CC *</u> | Standard DI-4CC Curb Drop Inlet (8' to 20')        |
| <u>D4EE *</u> | Standard DI-4EE Curb Drop Inlet<br>(6' to 20')      | <u>D4FF *</u> | Standard DI-4FF Curb Drop Inlet<br>(8' to 20')     |
| <u>DI1</u>    | Standard DI-1 Drop Inlet                            | <u>DI1A</u>   | Standard DI-1A Drop Inlet                          |
| <u>DI12*</u>  | Standard DI-12 Multigrate Drop<br>Inlet (4' to 14') | <u>DI13*</u>  | Standard DI-13 Shoulder Slot Inlet<br>(Ty. 1 or 2) |
| <u>DI14A1</u> | Standard DI-14A Med. Barrier Drop<br>Inlet Ty. 1    | <u>DI14A2</u> | Standard DI-14A Med. Barrier<br>Drop Inlet Ty. 2   |
| DI2A          | Standard DI-2A Curb Drop Inlet                      | DI2AA *       | Standard DI-2AA Curb Drop Inlet                    |
| <u>DI2B *</u> | Standard DI-2B Curb Drop Inlet (4'<br>to 20')       | <u>DI2C *</u> | Standard DI-2C Curb Drop Inlet (6'<br>to 20')      |
| DI2D          | Standard DI-2D Curb Drop Inlet                      | DI2DD         | Standard DI-2DD Curb Drop Inlet                    |
| <u>DI2E *</u> | Standard DI-2E Curb Drop Inlet (6'<br>to 20')       | <u>DI2F *</u> | Standard DI-2F Curb Drop Inlet (6'<br>to 20')      |
| <u>DI3A</u>   | Standard DI-3A Curb Drop Inlet                      | <u>DI3AA</u>  | Standard DI-3AA Curb Drop Inlet                    |
| <u>DI3B *</u> | Standard DI-3B Curb Drop Inlet (4'<br>to 20')       | <u>DI3C *</u> | Standard DI-3C Curb Drop Inlet (6'<br>to 20')      |
| <u>DI3D</u>   | Standard DI-3D Curb Drop Inlet                      | DI3DD         | Standard DI-3DD Curb Drop Inlet                    |
| <u>DI3E *</u> | Standard DI-3E Curb Drop Inlet<br>(4' to 20')       | <u>DI3F *</u> | Standard DI-3F Curb Drop Inlet<br>(6' to 20')      |

| Cell<br>Name  | Cell Description                                                                    | Cell<br>Name  | Cell Description                                                                  |
|---------------|-------------------------------------------------------------------------------------|---------------|-----------------------------------------------------------------------------------|
| DI4A          | Standard DI-4A Curb Drop Inlet                                                      | DI4AA         | Standard DI-4AA Curb Drop Inlet                                                   |
| <u>DI4B *</u> | Standard DI-4B Curb Drop Inlet<br>(6' to 20')                                       | <u>DI4C *</u> | Standard DI-4C Curb Drop Inlet (8'<br>to 20')                                     |
| DI4D          | Standard DI-4D Curb Drop Inlet                                                      | DI4DD         | Standard DI-4DD Curb Drop Inlet                                                   |
| <u>DI4E *</u> | Standard DI-4E Curb Drop Inlet<br>(6' to 20')                                       | <u>DI4F *</u> | Standard DI-4F Curb Drop Inlet<br>(8' to 20')                                     |
| <u>DI5</u>    | Standard DI-5 Ditch Drop Inlet                                                      | <u>DI7</u>    | Standard DI-7 Median Drop Inlet                                                   |
| <u>DI7A</u>   | Standard DI-7A Median Drop Inlet                                                    | DI7B          | Standard DI-7B Median Drop Inlet                                                  |
| <u>D19</u>    | Standard DI-9 Pipe Tee Section<br>Drop Inlet                                        | <u>DISTA</u>  | Drop Inlet Silt Trap Ty. A Label                                                  |
| DISTB         | Drop Inlet Silt Trap Ty. B Label                                                    | <u>DITCHA</u> | Detail Ditch Type A                                                               |
| DITCH<br>NODE | Ditch Node beginning and end                                                        | <u>DITCHB</u> | Detail Ditch Type B                                                               |
| DITCHC        | Detail Ditch Type C                                                                 | DITCHD        | Detail Ditch Type D                                                               |
| DITCHE        | Detail Ditch Type E                                                                 | <u>E114*</u>  | Standard EW-11 Endwall for<br>Pipes, 4 to 1 Slope (12" to 60")                    |
| <u>E116 *</u> | Standard EW-11 Endwall for<br>Pipes,6 to 1 Slope (12" to 60")                       | <u>E2A1 *</u> | Standard EW-2A Endwall for Ellip.<br>Pipes, 1.5 to 1 Slope                        |
| <u>E2A2 *</u> | Standard EW-2A Endwall for Ellip.<br>Pipes, 2 to 1 Slope                            | <u>E2C1 *</u> | Standard EW-2 Endwall for Conc.<br>Pipes, 1.5 to 1 Slope (42" to 96")             |
| E2M1 *        | Standard EW-2 Endwall for<br>Corrugated Metal Pipes, 1.5 to 1<br>Slope (42" to 96") | <u>E2M2 *</u> | Standard EW-2 Endwall for<br>Corrugated Metal Pipes, 2 to 1<br>Slope (42" to 96") |
| <u>EC23 *</u> | Detail EC-2 and 3                                                                   | ECS *         | Standard EC-1 Erosion Control<br>Stone (Endsections 12" to 60")                   |
| <u>EC1 *</u>  | Standard EC-1 Erosion Control<br>Stone (Endwalls 12" to 84")                        | EG1           | Standard EG-1 Energy Dissipator                                                   |
| EG1A          | Standard EG-1A Energy Dissipator                                                    | ES *          | Standard ES-1 Endsection for                                                      |

| Cell<br>Name  | Cell Description                                                             | Cell<br>Name  | Cell Description                                               |
|---------------|------------------------------------------------------------------------------|---------------|----------------------------------------------------------------|
|               |                                                                              |               | Pipes (12" to 60")                                             |
| <u>ES1A *</u> | Standard ES-1A Endsection for<br>Pipes (23" to 53")                          | <u>ES2 *</u>  | Standard ES-2 Endsection for<br>Pipes (12" to 60")             |
| <u>ES3 *</u>  | Standard ES-3 Endsection for<br>Pipes (17" to 71")                           | <u>EW10 *</u> | Standard EW-10 Endwall for Pipe<br>Arches (13" to 41")         |
| <u>EW1 *</u>  | Standard EW-1 Endwall for<br>Concrete Pipes (12" to 36")                     | <u>EW11 *</u> | Standard EW-11 Endwall for<br>Pipes, 3 to 1 Slope (12" to 60") |
| <u>EW1M *</u> | Standard EW-1 Endwall for<br>Corrugated Metal Pipes (12" to 36")             | <u>EW1A *</u> | Standard EW-1A Endwall for<br>Elliptical Pipes (23" to 53")    |
| <u>EW12 *</u> | Standard EW-12 CM End wall for<br>Underdrain, 2 to 1 & 4 to 1 (4" and<br>6") | <u>EW2 *</u>  | Standard EW-2 Endwall for Pipes,<br>2 to 1 Slope(42" to 96")   |
| <u>EW6 *</u>  | Standard EW-6 Endwall for Double<br>Pipes (12" to 36")                       | <u>EW6M *</u> | Standard EW-6 Endwall for Pipe<br>Arches                       |
| <u>EW9 *</u>  | Standard EW-9 Endwall for Pipe<br>Arches (13" to 41")                        | <u>FLOWA</u>  | Flow Arrow                                                     |
| <u>JB-1</u>   | Junction Box (Generic)                                                       | <u>LS</u>     | Level Spreader                                                 |
| <u>MH1</u>    | Standard MH-1 or 2 Manhole                                                   | <u>MH2</u>    | Standard MH-2 Manhole                                          |
| <u>MH12</u>   | Standard MH-1 or 2 Manhole                                                   | PCPLUG        | Precast Pipe Plug Detail                                       |
| <u>PS2</u>    | Pipe Spillout                                                                | PSPLUG        | Abandoned Pipe Plug Detail                                     |
| RCDAM1        | Rock Check Dam Type 1                                                        | RCDAM2        | Rock Check Dam Type 2                                          |
| RECDD         | Drainage Description Double<br>Ellipse                                       | RECSD         | Drainage Description Single<br>Ellipse                         |
| ROCKY         | Erosion Control Stone Pattern                                                | <u>SWM1</u>   | SWM Drainage Structure                                         |
| <u>TST</u>    | Temp. Sediment Trap                                                          |               |                                                                |

\* Denotes Varying Types, Sizes and Lengths of Items.

# D.9 Creating Cross Section Plot File for Electronic Submission

The following procedure will not work properly if you have dropped status of cross section sheet cells.

Create a new MicroStation file using the appropriate seed file (geopakxsht.dgn or mgeopakxsht.dgn) and name the file the same as the **project number** \_**x.dgn** (Example: **0172-114-v02 c501\_x.dgn**).

#### D.9.1 GEOPAK Cross Sections

| 📓 Falcon/DMS DocMan (Da                                                                                                    | tabase: Central, Environme                                                                                                    | nt: Central Office)                                                                                                    |                                                                                                    |
|----------------------------------------------------------------------------------------------------|----------------------------------------------------------------------------------------------------|----------------------------------------------------------------------------------------------------|----------------------------------------------------------------------------------------------------|
| File View Databases Environm                                                                                                    | ents References MicroStation                                                                                                    | AutoCAD Tools Help                                                                                                    |                                                                                                    |
| A Search 🌔 Folders                                                                                                    | Viewer CDB Tab Attach Refe                                                                                                    | erence YNotes                                                                                                    | 🛛 🔎 🕅 🖓 Save 🕜 Prev. 😍 Next                                                                                              |
| <ul> <li>74163</li> <li>76244</li> <li>76469</li> <li>7652</li> <li>77093</li> <li>City Proj</li> <li>d77093</li> <li>Hospital Plans</li> <li>177093</li> <li>F77093</li> <li>S77093</li> <li>T77093</li> <li>T77093</li> <li>T77093</li> </ul> | Attach Rast           Filename         Attach Rast           01.dgn         On           0253-082-101 c501_x         On           0253-082-101 c501_x         On           0253-082-101 c501_x         On           0253-082-101 c501_x         On           0253-082-101 c501_x         On           0253-082-101 c501_x         On           0253-082-744 c501_x         On           253servicedes.dgn         On           710ser3.dgn         On           77093 construction file         On | ter Mêractive<br>ter Fixed<br>ference Files<br>Server mainl<br>Server Tiff c<br>Server Tiff c<br>Server Tiff c<br>Server Tiff c<br>Server Servi<br>Server Rte 7<br>Server Rte 7<br>Server Files | File Format Keywords General Info. Keywords UPC 77093 Division d77093 SubDirectory Description Tiff cross section sheets |
| <ul> <li>77923</li> <li>7923</li> <li>79398</li> <li>79658</li> <li>80711</li> <li>81442</li> <li>81445</li> <li>91400</li> <li>X</li> <li>Objects 1 - 9 of 571</li> </ul>                                                                      |                                                                                                    |                                                                                                    | Sheet #<br>0253-082-101 C501_X001<br>Status<br>active  Availability<br>On Server                                         |

Reference up mainline cross section sheet file in Falcon.

| File Name: DMS_77093:0253-082-101 c501_x001.dgn                                                                                                    |                                                                                                    |             |                   |
|----------------------------------------------------------------------------------------------------|----------------------------------------------------------------------------------------------------|-------------|-------------------|
| Full Path:\cfms_local\ref\U253-082-101_c501_x001.dgn                                                                                                    |                                                                                                    |             |                   |
| Model: Default                                                                                                    |                                                                                                    |             |                   |
| Logical Name:                                                                                                    |                                                                                                    |             |                   |
| Description: Global Origin aligned with Master File                                                                                                    |                                                                                                    |             |                   |
| rientation:                                                                                                    |                                                                                                    |             |                   |
| View                                                                                                    | Description                                                                                                    |             |                   |
| Coincident                                                                                                    | Aligned with                                                                                                    | Master File | e                 |
| Coincident - World                                                                                                    | Global Origin                                                                                                    | aligned w   | iith Master File  |
|                                                                                                    |                                                                                                    |             |                   |
| Detail Scale:                                                                                                    | Full Size 1=1                                                                                                    | ~           |                   |
| Detail Scale:<br>Sc <u>a</u> le (Master:Ref):                                                                                                    | Full Size 1=1                                                                                                    | <b>V</b>    |                   |
| Detail Scale:<br>Sc <u>a</u> le (Master:Ref):<br>Named Grou <u>p</u> :                                                                                                    | Full Size 1=1<br>1.000000 : 1.000                                                                                                    | 000         |                   |
| Detail Scale:<br>Sc <u>a</u> le (Master:Ref):<br>Named Grou <u>p</u> :<br>Revision:                                                                                                    | Full Size 1=1 1.000000 : 1.000                                                                                                    |             |                   |
| Detail Scale:<br>Sc <u>a</u> le (Master:Ref):<br>Named Grou <u>p</u> :<br>Revision:<br>Le <u>v</u> el:                                                                                                    | Full Size 1=1 1.000000 : 1.000                                                                                                    |             |                   |
| Detail Scale:<br>Sc <u>a</u> le (Master:Ref):<br>Named Group:<br>Revision:<br>Le <u>v</u> el:<br><u>N</u> ested Attachments:                                                                                                    | Full Size 1=1           1.0000000         :           1.000           Copy Attachments                                                                                                    |             | Dept <u>h</u> : 0 |
| Detail Scale:<br>Sc <u>a</u> le (Master:Ref):<br>Named Grou <u>p</u> :<br>Revision:<br>Le <u>v</u> el:<br><u>N</u> ested Attachments:<br>Display Overrides:                                                                                           | Full Size 1=1           1.0000000         :           1.000           Copy Attachments           Allow                                                                                                    |             | Dept <u>h</u> : 0 |
| Detail Scale:<br>Sc <u>a</u> le (Master:Ref):<br>Named Group:<br>Revision:<br>Le <u>v</u> el:<br><u>N</u> ested Attachments:<br>Display Overrides:<br>Ne <u>w</u> Level Display:                                                                      | Full Size 1=1 1.000000 : 1.000 Copy Attachments Allow Never                                                                                                    |             | Dept <u>h</u> : 0 |
| Detail Scale:<br>Sc <u>a</u> le (Master:Ref):<br>Named Groug:<br>Revision:<br>Le <u>v</u> el:<br><u>N</u> ested Attachments:<br>Display Overrides:<br>Ne <u>w</u> Level Display:<br>lobal LineStyle Scale;                                            | Full Size 1=1<br>1.000000 : 1.000<br>Copy Attachments<br>Allow<br>Never<br>Master                                                                                                    |             | Dept <u>h</u> : 0 |
| Detail Scale:<br>Sc <u>a</u> le (Master:Ref):<br>Named Groug:<br>Revision:<br>Le <u>v</u> el:<br><u>N</u> ested Attachments:<br>Display Overrides:<br>Ne <u>w</u> Level Display:<br>Iobal LineStyle Scale:                                            | Full Size 1=1 1.000000 : 1.000 Copy Attachments Allow Never Master ith Saved View                                                                                                    |             | Dept <u>h</u> : 0 |
| Detail Scale:<br>Sc <u>a</u> le (Master:Ref):<br>Named Group:<br>Revision:<br>Le <u>v</u> el:<br><u>N</u> ested Attachments:<br>Display Overrides:<br>Ne <u>w</u> Level Display:<br>lobal LineStyle Scale:<br>Synchronize w<br>oggles                 | Full Size 1=1         1.0000000       :         1.000         Copy Attachments         Allow         Never         Master         ith Saved View                                                              |             | Dept <u>h</u> : 0 |
| Detail Scale:<br>Sc <u>a</u> le (Master:Ref):<br>Named Groug:<br>Revision:<br>Le <u>v</u> el:<br><u>Nested Attachments:</u><br>Display Overrides:<br>Ne <u>w</u> Level Display:<br>lobal LineStyle Scale:<br>Synchronize w<br>oggles                  | Full Size 1=1         1.0000000       :         1.000         Copy Attachments         Allow         Never         Master         ith Saved View         2       :       :::::::::::::::::::::::::::::::::::: |             | Dept <u>h</u> : 0 |
| Detail Scale:<br>Sc <u>a</u> le (Master:Ref):<br>Named Groug:<br>Revision:<br>Le <u>v</u> el:<br><u>N</u> ested Attachments:<br>Display Overrides:<br>Ne <u>w</u> Level Display:<br>lobal LineStyle Scale:<br>Synchronize w<br>oggles<br>rawing Title | Full Size 1=1         1.0000000       :         1.000         Copy Attachments         Allow         Never         Master         ith Saved View         Ith Carlow                                           |             | Dept <u>h</u> : 0 |
| Detail Scale:<br>Sc <u>a</u> le (Master:Ref):<br>Named Groug:<br>Revision:<br>Le <u>v</u> el:<br><u>N</u> ested Attachments:<br>Display Overrides:<br>Ne <u>w</u> Level Display:<br>obal LineStyle Scale:<br>Synchronize w<br>oggles<br>awing Title   | Full Size 1=1         1.0000000       :         1.000         Copy Attachments         Allow         Never         Master         ith Saved View         Ith Saved View                                       |             | Dept <u>h</u> : 0 |

#### Then use Copy Attachments with a depth set to 1

*Fence* and *Copy* cross sections from reference file in MicroStation. (Make sure you offset the copied cross sections from the original stack. This is necessary because all cross section reference files will attach at the same location which would make it difficult to distinguish between the copied cross section and the new attached cross sections).

Next detach all reference files.

## Make sure you reference the files in order starting with file that contains cross section sheet 1.

**Reference** up all other pertinent cross section files one by one and repeat the previous steps. Copy the cross sections so they are just above the previous cross section sheets. They should be in the same order they would come in the plan assembly (bottom to top)

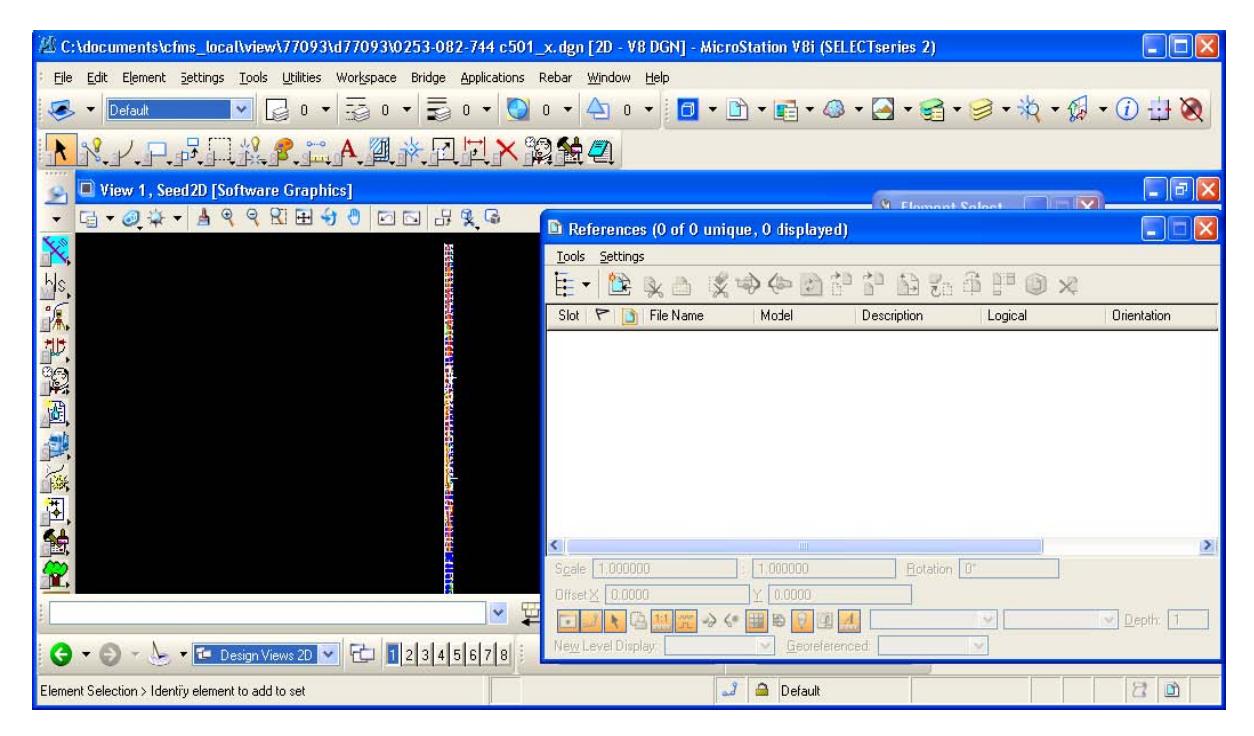

The Cadd section will plot the cross sections to PDF upon a request from the Designers. Make sure the sheets are named and numbered properly or they will be returned to you to redo.

Designers should send an email with a brief description of the project including the following details when the cross sections need to be plotted.

File Name

UPC #

File location in falcon (data base and environment)

Location PDF files shall be placed (current drawings or plan file room)

If you have any questions please contact the CADD Support Helpdesk via email <u>CADDSupport@Vdot.Virginia.gov</u>.or call toll free 888.683.0345 or local 804.786.1280.

### **D.10** VDOT Standard Data

**VDOT STANDARD DATA:** The following VDOT standard data is available in electronic format from VDOT.

#### D.10.1 MicroStation Seed Files

For all Seed Files names and Descriptions see Chapter 3.1.3.1.

#### D.10.2 MicroStation Cell Libraries

| Cell Library Name        | Description                                                                                               |
|--------------------------|----------------------------------------------------------------------------------------------------|
| annotate.cel             | Contains standard symbols for annotating plans.                                                           |
| bwMOT.cel                | Contains Maintenance of Traffic signs for<br>MOT plans.<br>(Black and White)                              |
| drainage.cel             | Contains standard drainage items for hydraulics projects.                                                 |
| dsymgeo.cel              | Contains standard items for imperial project<br>(Drop Inlets, Pipe Culverts, Standard<br>Symbology, etc.) |
| geopakgint.cel           | Contains standard Geotechnical symbols.                                                                   |
| landscape2d.cel          | Contains standard Landscaping items (Trees, Shrubs, Patterns etc.)                                        |
| landscape3d. <i>c</i> el | Contain 3D cell of standard Landscaping items (Trees, Shrubs etc.)                                        |
| Igennote.cel             | Contains all the General Notes used for plans                                                             |
| materials                | Contains Material items (Details, Notes, Typicals, Symbols, etc.)                                         |

| Cell Library Name     | Description                                                                                                   |
|-----------------------|----------------------------------------------------------------------------------------------------|
| mdrainage.cel         | Contains standard drainage items for hydraulics metric projects.                                              |
| mdsymgeo.cel          | Contains standard items for metric project.                                                                   |
| mlightin.cel          | Contains standard lighting items for metric projects.                                                         |
| MOT. <i>c</i> el      | Contains Maintenance of Traffic signs for<br>MOT plans.(Color)                                                |
| MOTE.cel              | Contains cells to depict existing<br>Maintenance of Traffic signs for MOT<br>plans.                           |
| msheet95.cel          | Contains standard plan, profile, cross section sheets, scale bars and north arrow for metric plans.           |
| msignal.cel           | Contains standard signal delineations for metric Traffic Engineering plans.                                   |
| mstdtyp95.cel         | Contains standard typical section items for metric plans.                                                     |
| Msurv.cel             | Contains standard items used in developing survey topography for metric projects.                             |
| noise.cel             | Contains Symbols for Noise Abatement plans.                                                                   |
| Panels-MUTCD.cel      | Contains standard signs and plaques<br>listed the Manual on Uniform Traffic<br>Control Device (MUTCD).        |
| Panels-MUTCD_WAPM.cel | Contains standard signs and plaques<br>listed in MUTD and the Virginia Work Area<br>Protection Manual (WAPM). |

| Cell Library Name          | Description                                                                                                    |
|----------------------------|----------------------------------------------------------------------------------------------------|
| Panels-Supplement.cel      | Contains supplement signs and plaques in accordance with MUTD.                                                                                                    |
| Panels-Supplement-WAPM.cel | Contains supplement signs and plaques in accordance MUTD and WAPM.                                                                                                    |
| PHsheet.cel                | Contains sheet cells for use in development of Public Hearing displays.                                                                                                    |
| phtyp.cel                  | Contains perspective typical sections for use in development of Public Hearing information.                                                                                    |
| rwV14.cel*                 | Contains as-builts items on the named As-<br>built level structure.                                                                                                    |
| section.cel                | Contains two Guardrail sections L and R.                                                                                                    |
| sheet2000.cel              | Contains standard plan, profile, cross<br>section sheets, scale bars and north arrow<br>for imperial plan development that also<br>allows for true half size printing (11x17). |
| sign.cel                   | Contains standard signage delineations for Traffic Engineering plans.                                                                                                    |
| stdtyp95.cel               | Contains standard typical section items for imperial plans.                                                                                                    |
| survey.cel                 | Contains standard items used in developing survey topography for imperial projects.                                                                                            |
| surveyphoto.cel            | Contains Photogrammetry items on the Photogrammetry level.                                                                                                    |

<sup>\*</sup> Rev 2/18

| Cell Library Name      | Description                                                                                                    |
|------------------------|----------------------------------------------------------------------------------------------------|
| SurveyV14.cel*         | Contains updated survey items on the Survey levels.                                                                                                    |
| TEDBorder.cel          | Contains items for Traffic Engineering<br>plan sheets such as Border Information,<br>Quantity Summary sheet, title sheet, etc.                                                                                           |
| TEDPaveLeg.cel         | Contains text and symbols to be placed in the legend of Traffic Engineering pavement markings plan.                                                                                                    |
| TEDPaveMark.cel        | Contains items for Traffic Engineering<br>plans such as pavement marking arrows,<br>pavement marking call-outs, pavement<br>marking letters, etc.                                                                        |
| TEDPlanLabel.cel       | Contains text and symbols to be used in labeling Traffic Engineering plans.                                                                                                    |
| TEDSheet1.cel          | Contains items to be used for creating<br>Plan Index, General Notes and Legends<br>for the first sheet of the Traffic<br>Engineering plan set.                                                                           |
| TEDSignal-Lighting.cel | Contains items for Traffic Engineering<br>Signal and Lighting plans such as signal<br>heads, controller cabinets, junction boxes,<br>signal poles, luminaire arms, lighting pole<br>foundations, labels, call-outs, etc. |
| TEDSigning.cel         | Contains items for Traffic Engineering<br>Signing plans such as sign structure<br>symbols, signing call-outs, etc.                                                                                                    |
| TEDSumQuan.cel         | Contains items for creating Summary of<br>Quantities Sheets for Traffic Engineering                                                                                                    |

\* Rev 2/18

VDOT CADD Manual

| Cell Library Name | Description                                                                                  |
|-------------------|----------------------------------------------------------------------------------------------|
|                   | plans.                                                                                       |
| VDOTplats.cel     | Contains items for creating VDOT Plats<br>such as Borders, General Notes, Scale<br>Bar, etc. |

#### D.10.3 MicroStation Pen Tables

Used for plotting MicroStation files.

| Pen Table Name      | Used For                                                                                                    |
|---------------------|----------------------------------------------------------------------------------------------------|
| bfull.tbl           | Bridge Plots                                                                                                    |
| bhalf.tbl           | Half Size Bridge Plots                                                                                                    |
| half_v95.tbl        | Half Size Roadway Design Plots                                                                                                    |
| half_v95_row.tbl    | Half Size Right of Way Plots                                                                                                    |
| half_v95traffic.tbl | Half Size Traffic Engineering Plots                                                                                                    |
| ld_v95.tbl          | Roadway Design Plots                                                                                                    |
| ld_v95_row.tbl      | Right of Way Plots                                                                                                    |
| ld_v95traffic.tbl   | Traffic Engineering Plots                                                                                                    |
| ld_xsc.tbl          | Cross Sections Plots                                                                                                    |
| ld_xsc_10_scale.tbl | Change the line styles from dashed to solid<br>and reduce the lines weights so the design<br>and exiting ground shows up better on Cross<br>Sections Plots |

| ld_xsc_5_scale.tbl          | Change the line styles from dashed to solid<br>and reduce the lines weights so the design<br>and exiting ground shows up better on Cross<br>Sections Plots |
|-----------------------------|----------------------------------------------------------------------------------------------------|
| ld_v95_utilities_color.tbl* | Utility (UT) sheet plots                                                                                                    |
| rw_sheet.tbl                | Right of Way (RW) sheet plots                                                                                                    |
|                             |                                                                                                    |
|                             |                                                                                                    |
|                             |                                                                                                    |
|                             |                                                                                                    |
|                             |                                                                                                    |
|                             |                                                                                                    |

#### D.10.4 MicroStation Font Libraries

| Font Name           | Description                                                          |
|---------------------|----------------------------------------------------------------------|
| desstyl.rsc         | Contains VDOT developed line styles for imperial files.              |
| font.rsc            | Contains standard fonts for metric and imperial project development. |
| mdesstyl.rsc        | Contains VDOT developed line styles for metric files.                |
| msurv.rsc           | Contains VDOT developed line styles for metric survey files.         |
| pavement.rsc        | Contains VDOT developed line styles for pavement markings.           |
| photogrammetry.rsc* | Contains VDOT developed line styles for photogrammetry files.        |
| survey.rsc          | Contains VDOT developed line styles for imperial survey files.       |
| surveyV14.rsc       | Contains VDOT developed line styles for survey files.                |
| traffic.rsc         | Contains VDOT developed line styles for imperial traffic files.      |

#### D.10.5 Workspace Files

.ucf User configuration file for workspace variables for MicroStation V8i.

#### D.10.6 GEOPAK Configuration Files

| Criteria Files | Cross section criteria are used to draw cross<br>section features outside of the mosaic of<br>superelevation shapes typically representing<br>pavement. Operationally, the software<br>constructs the cross section features derived<br>from the mosaic of shapes first. Then, the |
|----------------|----------------------------------------------------------------------------------------------------|
|----------------|----------------------------------------------------------------------------------------------------|

\* Rev 2/18

|                | software constructs the remaining portions<br>of the cross section through the application<br>of criteria emanating out from the outer<br>edges of the mosaic of shapes.                                                                                                    |
|----------------|----------------------------------------------------------------------------------------------------|
| D&C Manager    | A tool that allows the user to pick from standardized items and special applications for drafting.                                                                                                    |
| Labels         | Labeling tools allow a user to place <b>smart</b><br>labels in a MicroStation drawing. These<br>labels have the ability to calculate XYZ<br>coordinates, station, offset, direction, length,<br>radius, degree of curvature, etc. of the<br>associated element. It also allows you to<br>pick symbology from the D&C Manager. |
| Macros         | Special applications for creating tangent<br>lines, curve widening, labeling R/W pluses,<br>creating Superelevation Diagrams, and<br>numbering cross section sheets, etc.                                                                                                    |
| Sheets         | Contains motif files and layout standards for plan/profile sheet clipping.                                                                                                    |
| Standards      | Contains standard tables of design speeds for curves                                                                                                    |
| Superelevation | . Contains standard superelevation tables                                                                                                    |

#### D.10.7 VDOT Insertable Sheets - (as requested)

Insertable sheets can be copied into a MicroStation file by means of referencing the desired drawing. VDOT personnel can locate the insertable sheets through the *Falcon Document Manager* under the eng-ser folder. For the entire list of insertable sheets, set your Falcon/DMS database to Central Office and Central Office Environment. Then scroll to the eng-ser Folder and select *insert* for imperial sheets or *minsert* for metric sheets. Some of the insertable sheets have been moved to the MicroStation Cell Library. See <u>Appendix A</u> for a list of the insertable sheets that now reside in *sheet 2000.cel*. The Consultants can locate the insertable sheets under the download folder within their ftp server site provided by VDOT.

The appropriate Insertable Sheet (*Now a Sheet Cell*) does not have to be included in applicable plan assemblies to explain the level structure anymore.

Although the following Insertable Sheets are now available in the *sheet2000* Cell Library as a cell, *the CADD Level Structure sheets are no longer required as part of the plan set.* 

- <u>'95 CADD LEVEL STRUCTURE SHEET</u>
- <u>'86 CADD LEVEL STRUCTURE SHEET</u>

This sheet is not to be assigned a one series sheet number and does not have to follow the Alignment Data Sheet in the Plan assembly.

### **D.11** Generating and Submitting PDF Files \*

#### **D.11.1 Database Fields**

When you are ready to create PDF files for Current Drawings, Pre Advertisement Conference, Final Submission, Pre-Award Revision or Construction Revision you must first make sure the following fields are filled in correctly in Falcon DocMan to insure that the PDF files are submitted properly.

#### **D.11.1.1 General Information**

The "**Description**" and "**Document #**" must be filled in for each plan sheet. In the "**Document #**" field, place the sheet number. If the sheet number is 1 thru 9 place a zero (0) in front of the sheet number. (For example if the sheet number is 1c the Document # should be 01c.) If the file is not a plan sheet, then the field should be blank

| File Format Keywords   |             |
|------------------------|-------------|
| General Info. Keywords | Title Block |
| UPC                    |             |
| 57546                  |             |
| Division               |             |
| d57546                 |             |
| SubDirectory           |             |
|                        |             |
| Description            |             |
| Title Sheet            |             |
|                        |             |
| Sheet #                |             |
| 01                     |             |
| Status                 |             |
| index                  | -           |
| Availability           | _           |
| On Server              |             |
| Last Modify Date       |             |
| 07/06/2004             |             |
| Last Checked Out By    |             |
| tracy.wood             |             |
| Created On             |             |
| 03/14/2003             |             |
| Created By             |             |
| wood_tm                |             |
| File Format            |             |
| igds                   | •           |
|                        |             |

#### D.11.1.2 Keywords

The project information must be filled in with your project number as shown below. The route number should be 4 digits, such as 0123 and the section number 3 digits. County/City is a pick list.

| icheidinno. (Keymolds | ; THE DIOCK |
|-----------------------|-------------|
| Archive               |             |
| ļ                     | -           |
| Route                 |             |
| 0064                  |             |
| Qunty/City            |             |
| 099                   | -           |
| Section               |             |
| 107                   |             |
| Struct/Bridge Plan #  |             |
| C#orM#,etc.           |             |
| C501                  |             |
| Job #                 |             |
|                       |             |

#### D.11.1.3 Format Keyword

The Engineer, Designer, District and County should be filled in for informational purposes. The File Format Keyword field for "Generate PDF" is a required database field. The user should use the down arrow to select one of the choices.

| File Format Keywords         |         |
|------------------------------|---------|
| General Info. Keywords Title | e Block |
| Engineer                     |         |
| E. J. HENSHAW                |         |
| Designer                     |         |
| T. M. WOOD                   |         |
| District                     |         |
| HAMPTON ROADS                | -       |
| County                       |         |
| YORK                         | -       |
| Generate PDF                 |         |
| VERTISEMENT CONFERENC        | ·       |
| UnitWeasure                  |         |
|                              | •       |
| Scale Factor                 |         |
|                              | -       |
| R                            |         |

The stages to Generate PDFs are as follows:

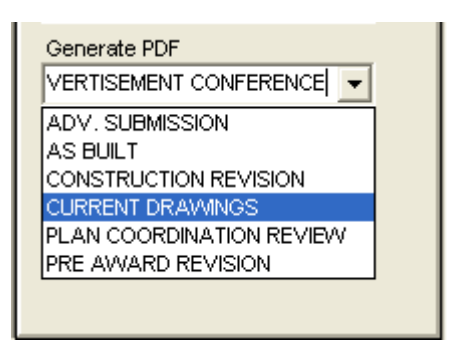

Remember to select "SAVE". The choices above will indicate what stage the PDF files are being submitted for. The CADD support staff will make the PDF files available on the Falcon Web Suite under Current Drawings if "current drawings" is selected.

If Plan Coordination Revision or any stage after is selected, the PDF files go directly into the Falcon Web Suite under Plan File Room.

#### D.11.2 Generate PDF File

Once all the required database fields are set, the dgn files are ready for the user to use MicroStation V8i Plotting software to generate the PDF files. To create a PDF file open the dgn file in MicroStation. Fence the file the same as if you were going to plot the sheet. Then go to **File - Print**. Print box will open. At the top click on **Pen Table** then click **Attach**. The Pen Table box will open. Select the appropriate pen table and click **Open**.

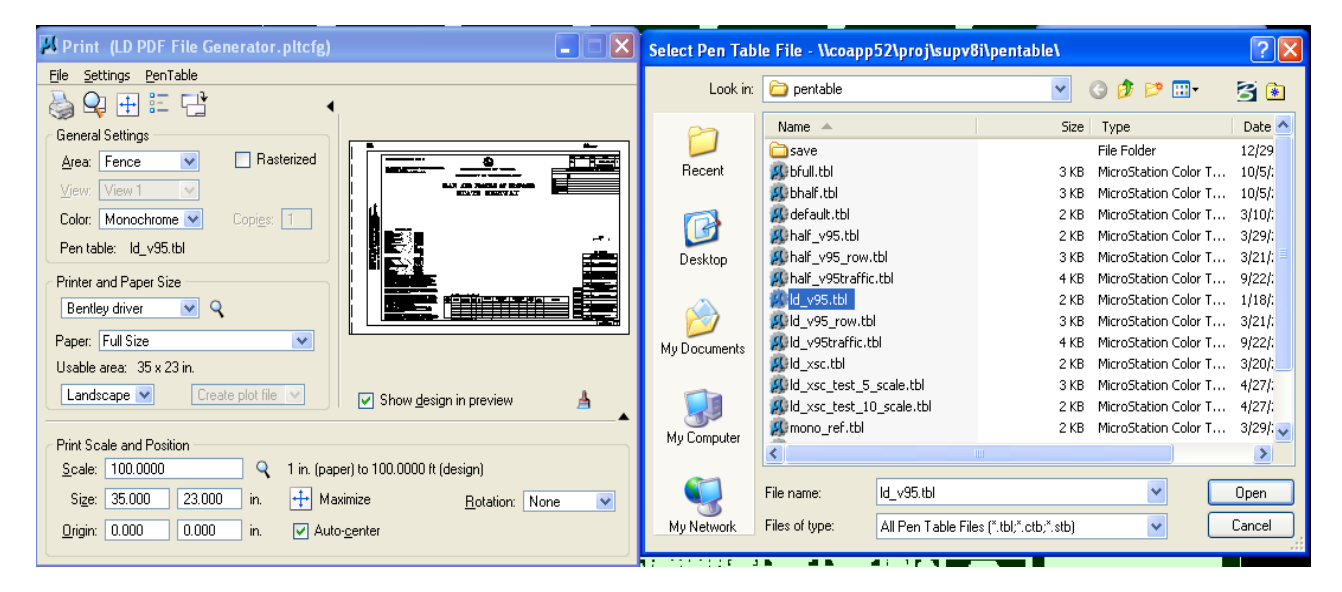

Now click on the Bentley Driver search tool. Pick the **LD PDF File Generator.pltcfg** file and then click **Open**. The size will be set to 35 X 23 inches. Do not change the size even if it's a metric project. Click on **Print** then **Save**. This will create the PDF file.

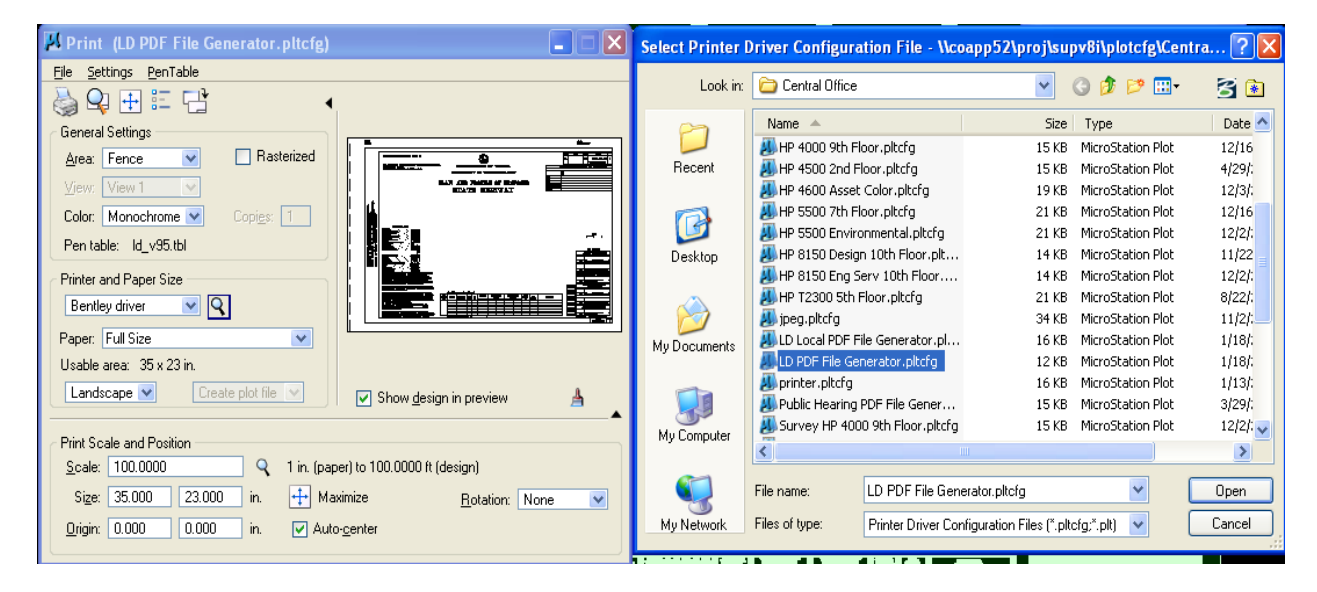

To view the PDF file go to \\501coidms01\location&design\$\Z2nd sub tifs\Central Office

\*Note: As of July 1, 2009 the required format will be PDF files. All information referring to PDF Files will be revised to show the creation of PDF files. This change is to coincide with the new policy concerning the <u>Signing and Sealing</u> of plans. Digital Signatures will now be required to complete the Electronic Submission process.